# **31 Datenservice**

| 31 L                                                                        | Datenservice1                                                                                                    |
|-----------------------------------------------------------------------------|----------------------------------------------------------------------------------------------------|
| 31.1                                                                        | Einleitung                                                                                                    |
| 31.2                                                                        | Start des Datenservice4                                                                                                    |
| 31.3                                                                        | Reorganisation                                                                                                    |
| 31.4                                                                        | Preispflege7                                                                                                    |
| 31.4                                                                        | 4.1 Preispflege Material7                                                                                                    |
| 31.4                                                                        | 4.2 Preispflege Leistung                                                                                                    |
| 31.4                                                                        | 4.3 Preispflege Jumbos10                                                                                                    |
| 31.5                                                                        | Aus-/Einlagern                                                                                                    |
| 31.5                                                                        | 5.1 Export                                                                                                    |
| 31.5                                                                        | 5.2 Auslagern                                                                                                    |
| 31.6                                                                        | Löschen19                                                                                                    |
| 31.7                                                                        | <b>DUIT UIT</b>                                                                                                    |
| • • • •                                                                     | Rückgängig22                                                                                                    |
| 31.8                                                                        | Rückgängig22<br>Weiteres                                                                                                    |
| <b>31.8</b><br>31.8                                                         | Rückgängig                                                                                                    |
| <b>31.8</b><br>31.8<br>31.8                                                 | Rückgängig       22         Weiteres       24         3.1       Abgleich       24         8.2       Mengeneinheiten bearbeiten       26                                                                                                    |
| <b>31.8</b><br>31.8<br>31.8<br>31.8                                         | Rückgängig       22         Weiteres       24         3.1       Abgleich       24         3.2       Mengeneinheiten bearbeiten       26         3.3       Mengeneinheiten austauschen       27                                                |
| <b>31.8</b><br>31.8<br>31.8<br>31.8<br>31.8<br>31.8                         | Rückgängig22Weiteres243.1Abgleich243.2Mengeneinheiten bearbeiten263.3Mengeneinheiten austauschen273.4Schriftart ändern28                                                                                                    |
| <b>31.8</b><br>31.8<br>31.8<br>31.8<br>31.8<br>31.8<br>31.8                 | Rückgängig22Weiteres243.1Abgleich243.2Mengeneinheiten bearbeiten263.3Mengeneinheiten austauschen273.4Schriftart ändern283.5Wörterbuch aufbauen aus30                                                                                          |
| <b>31.8</b><br>31.8<br>31.8<br>31.8<br>31.8<br>31.8<br>31.8<br>31.8         | Rückgängig22Weiteres243.1Abgleich243.2Mengeneinheiten bearbeiten263.3Mengeneinheiten austauschen273.4Schriftart ändern283.5Wörterbuch aufbauen aus303.6Neuaufbau31                                                                            |
| <b>31.8</b><br>31.8<br>31.8<br>31.8<br>31.8<br>31.8<br>31.8<br>31.8<br>31.8 | Rückgängig22Weiteres248.1Abgleich248.2Mengeneinheiten bearbeiten268.3Mengeneinheiten austauschen278.4Schriftart ändern288.5Wörterbuch aufbauen aus308.6Neuaufbau318.7Gruppen bereinigen32                                                     |
| <b>31.8</b><br>31.8<br>31.8<br>31.8<br>31.8<br>31.8<br>31.8<br>31.8<br>31.8 | Rückgangig22Weiteres243.1Abgleich243.2Mengeneinheiten bearbeiten263.3Mengeneinheiten austauschen273.4Schriftart ändern283.5Wörterbuch aufbauen aus303.6Neuaufbau313.7Gruppen bereinigen323.8Übersicht kundenspezifische Preise32              |
| <b>31.8</b><br>31.8<br>31.8<br>31.8<br>31.8<br>31.8<br>31.8<br>31.8<br>31.8 | Rückgängig22Weiteres243.1Abgleich243.2Mengeneinheiten bearbeiten263.3Mengeneinheiten austauschen273.4Schriftart ändern283.5Wörterbuch aufbauen aus303.6Neuaufbau313.7Gruppen bereinigen323.8Übersicht kundenspezifische Preise323.9Optionen33 |

| 31.10 | Ende | 36 |
|-------|------|----|
|-------|------|----|

## **31.1 Einleitung**

Der Datenservice stellt Ihnen Möglichkeiten zur Verfügung, um Ihre Daten im Griff zu behalten. Wo mit Datenbanken gearbeitet darf z.B. eine gelegentliche Reorganisation nicht fehlen. Daten sollen womöglich auch exportierbar für andere Anwendungen sein. Schnittstellen sollen angesprochen werden etc. etc.

Der Datenservice von HAPAK-pro bietet Ihnen

- Reorganisation von einzelnen Datenbanken oder alle gesamt
- > Preispflege von Einkaufspreisen und Verkaufspreisen
- Aus- und Einlagern von Dokumenten und Export von Stammsätzen
- Löschen von Datenbanken teilweise oder komplett
- Rückgängig-Machen von ausgewählten gelöschten Datenbanken
- Weitere Funktionen zum Datenaustausch
- Abgleich von Stücklisten (Leistung und Jumbo) mit Materialstamm
- Austausch von Mengeneinheiten
- > Ändern der Schriftart in den Stammdaten
- Aufbau von Wörterbüchern
- Neuaufbau der Verkaufshistorie

## **31.2 Start des Datenservice**

Den Datenservice starten Sie über das Hauptmenü-Datenservice-Datenservice.

| Hapak pro 8.00            |                       |                                                                                                    |
|---------------------------|-----------------------|----------------------------------------------------------------------------------------------------|
| HAP<br>Die Handwerk       |                       | (c) CSK 1998-2008                                                                                                    |
| Auftragswesen             | Datenservice          | Weiteres                                                                                                    |
| Adressen                  | weitere Stammdaten    | Kupfer - Tagesnotierung 560,000                                                                                                    |
| <b>j</b> <u>E</u> loskeln | Stundensatzermittlung | UGL- <u>O</u> nline                                                                                                    |
| Material                  | 📝 Übernahme Daten     | Formular-Designer                                                                                                    |
| <b>j</b> Leistung         | CAD-Import            | Datensicherung                                                                                                    |
| Jumbos                    | Fibu-Export           |                                                                                                    |
| L <u>o</u> hn             | GAEB-Export           | Individuelle Preispflege     Druck von Stammdatenlisten     Löschen von Stammdaten und Dokumenten     Ein-/Auslagern von Dokumenten     Beorganisation |

Abbildung 1: Start des Datenservice`

Klicken Sie auf die Schaltfläche **Datenservice**, öffnet sich folgender Dialog:

#### 31.2 Start des Datenservice

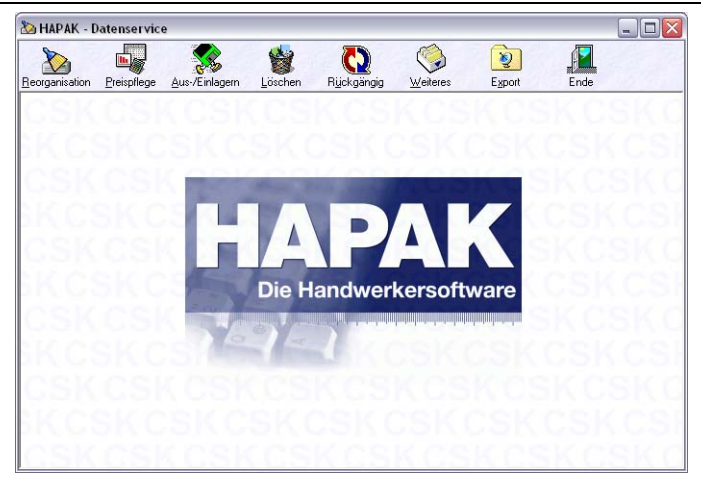

Abbildung 2: Hauptmenü

Hier erkennen Sie die oben angeordneten Symbole, unter den sich die verschiedensten Funktionen befinden.

## **31.3 Reorganisation**

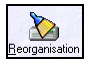

Datenbanken benötigen gelegentlich Reorganisationen. Bei diesen werden die als gelöscht markierten Datensätze endgültig gelöscht und der Index der Datenbank(en) wird neu aufgebaut. Der Index ist verantwortlich für die Suche innerhalb von Datenbanken. Klicken Sie auf die Schaltfläche, klappt ein Pull-Down-Menü auf:

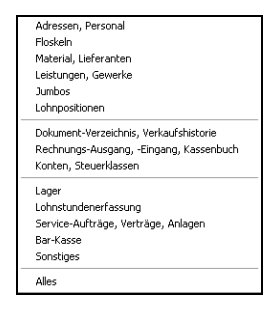

Abbildung 3: Reorganisation

Hier können Sie einzelne Datenbanken reorganisieren oder den letzten Punkt wählen **Alles**. In jedem Fall meldet Ihnen HAPAKpro, dass die Reorganisation beendet ist.

## **31.4 Preispflege**

Unter Preispflege können Sie die verschiedensten Arten von Preisberechnungen- und -manipulationen vornehmen. Ein Klick auf diese Schaltfläche öffnet ein weiteres Menü zur Auswahl:

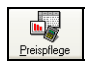

| Material   |  |
|------------|--|
| Leistungen |  |
| Jumbos     |  |

Abbildung 4: Menü Preispflege

Hier wählen Sie aus, für welche Art von Stammsätzen Sie die Preispflege durchführen wollen.

### 31.4.1 Preispflege Material

Klicken Sie den Menüpunkt **Material** an, erscheint folgender Dialog:

| 🆄 HAPAK - Dat                                                                                                    | enservice - [Preis                                                                                     | pflege M                                                                                     | aterialien                                                                                       | 1                                    |              |              |                                             |                                                             | _ 0                                                                       | ×       |
|----------------------------------------------------------------------------------------------------|----------------------------------------------------------------------------------------------------|----------------------------------------------------------------------------------------------|--------------------------------------------------------------------------------------------------|--------------------------------------|--------------|--------------|---------------------------------------------|-------------------------------------------------------------|---------------------------------------------------------------------------|---------|
| Auswahlbedingur                                                                                                    | ngen                                                                                                   |                                                                                              | EK                                                                                               |                                      |              |              |                                             |                                                             | Start                                                                     |         |
| Allgemein 🕠                                                                                                    | Veiteres                                                                                               |                                                                                              | EK                                                                                               | Preis 1                              | Preis 2      | Preis 3      | Weiteres                                    |                                                             | • • • • •                                                                 | _       |
| L'afarant [                                                                                                    |                                                                                                    |                                                                                              | Lohns                                                                                            | atz EK festleg                       | en auf       | 0.0          | )0 €                                        |                                                             | <b>I</b> Zurück                                                           |         |
| Liererant                                                                                                    | alle                                                                                                   | ¥                                                                                            | Lohns                                                                                            | atz-EK änderr                        | um           | 0,0          | 00 %                                        |                                                             | 7 Hilfe                                                                   |         |
| von Material-Nr                                                                                                    |                                                                                                    |                                                                                              |                                                                                                  | ( fa . Ma                            |              |              | 0.0                                         | -                                                           |                                                                           | _       |
| bis Material-Nr                                                                                                    |                                                                                                    |                                                                                              | Mat-El                                                                                           | Crestlegen au                        | 41           | 0,0          | 005<br>00%                                  | 1515                                                        | -                                                                         | -       |
| Suchbegriff                                                                                                    |                                                                                                    | 278                                                                                          | Mater                                                                                            | Canuern um<br>Obbett suff            | istonorois   | 0,0          | 0%<br>00%                                   | 1                                                           |                                                                           |         |
| Gruppe                                                                                                    |                                                                                                    | 齏                                                                                            | - materi                                                                                         |                                      | listeripreis | 0,0          | JU /*                                       |                                                             | በፇ                                                                        | - 1     |
| Erlöskonto                                                                                                    |                                                                                                    | 8                                                                                            | alle VK                                                                                          | s folgen dem                         | EK (Aufschl  | läge bleiben | konstant)                                   |                                                             | 076                                                                       | - 1     |
|                                                                                                    |                                                                                                    |                                                                                              | Eintrag                                                                                          | in Preis-Histo                       | orie         | 💡 Zahler     | nbeispiel                                   |                                                             | $\smile$                                                                  | /       |
| Lief Material-Nr                                                                                                    | Suchbegriff                                                                                            | Kurztext                                                                                     |                                                                                                  |                                      |              |              | ÍME                                         | Zeit (min)                                                  | Einkauf                                                                   | 1_      |
| 001 001 007                                                                                                    |                                                                                                    |                                                                                              |                                                                                                  |                                      |              |              |                                             |                                                             |                                                                           |         |
| 001 001207                                                                                                    | DUSCH                                                                                                  | Dusche                                                                                       | 1                                                                                                |                                      |              |              |                                             | 0,00                                                        | 323,98                                                                    | 1       |
| 001 001207                                                                                                    | DUSCH<br>DUSCH                                                                                         | Dusche<br>Dusche                                                                             | 1<br>2                                                                                           |                                      |              |              |                                             | 0,00                                                        | 323,98<br>323,98                                                          | 1       |
| 001 001207<br>001 001208<br>001 001209                                                                                                    | DUSCH<br>DUSCH<br>AUSL                                                                                 | Dusche<br>Dusche<br>Auslauf                                                                  | 1<br>2                                                                                           |                                      |              |              |                                             | 0,00<br>0,00<br>0,00                                        | 323,98<br>323,98<br>32,40                                                 | 1       |
| 001 001207<br>001 001208<br>001 001209<br>001 001335                                                                                                    | DUSCH<br>DUSCH<br>AUSL<br>ELZUBEHOER                                                                   | Dusche<br>Dusche<br>Auslauf<br>Holzsch                                                       | 1<br>2<br>auben 3,5 x                                                                            | 35 mm                                |              |              | St                                          | 0,00<br>0,00<br>0,00<br>0,00                                | 323,98<br>323,98<br>32,40<br>0,01                                         | 1/ 1/   |
| 001 001207<br>001 001208<br>001 001209<br>001 001335<br>001 001340                                                                                                    | DUSCH<br>DUSCH<br>AUSL<br>ELZUBEHOER<br>ELZUBEHOER                                                     | Dusche<br>Dusche<br>Auslauf<br>Holzsch<br>Holzsch                                            | 1<br>2<br>auben 3,5 x<br>auben 3,5 x                                                             | 35 mm<br>40 mm                       |              |              | St<br>St                                    | 0,00<br>0,00<br>0,00<br>0,00<br>0,00                        | 323,98<br>323,98<br>32,40<br>0,01<br>0,03                                 |         |
| 001 001207<br>001 001208<br>001 001209<br>001 001335<br>001 001340<br>001 001430                                                                                                    | DUSCH<br>DUSCH<br>AUSL<br>ELZUBEHOER<br>ELZUBEHOER<br>ELZUBEHOER                                       | Dusche<br>Dusche<br>Auslauf<br>Holzsch<br>Holzsch<br>Holzsch                                 | 1<br>2<br>auben 3,5 x<br>auben 3,5 x<br>auben 4 x 3                                              | 35 mm<br>40 mm<br>) mm               |              |              | St<br>St<br>St                              | 0,00<br>0,00<br>0,00<br>0,00<br>0,00<br>0,00                | 323,98<br>323,98<br>32,40<br>0,01<br>0,03<br>0,03                         | · · · · |
| 001 001208<br>001 001209<br>001 001335<br>001 001340<br>001 001430<br>001 001985                                                                                                    | DUSCH<br>DUSCH<br>AUSL<br>ELZUBEHOER<br>ELZUBEHOER<br>ELZUBEHOER<br>ELZUBEHOER                         | Dusche<br>Dusche<br>Auslauf<br>Holzsch<br>Holzsch<br>Holzsch<br>Hakenn                       | 1<br>2<br>auben 3,5 x<br>auben 3,5 x<br>auben 4 x 3<br>ägel 50 mm                                | 35 mm<br>40 mm<br>) mm               |              |              | St<br>St<br>St<br>St<br>St                  | 0,00<br>0,00<br>0,00<br>0,00<br>0,00<br>0,00<br>0,00        | 323,98<br>323,98<br>32,40<br>0,01<br>0,03<br>0,03<br>0,03<br>0,02         |         |
| 001         001208           001         001209           001         001335           001         001340           001         001430           001         001985           001         001986                              | DUSCH<br>DUSCH<br>AUSL<br>ELZUBEHOER<br>ELZUBEHOER<br>ELZUBEHOER<br>ELZUBEHOER<br>ELZUBEHOER           | Dusche<br>Dusche<br>Auslauf<br>Holzsch<br>Holzsch<br>Holzsch<br>Hakenn<br>Hakenn             | 1<br>2<br>auben 3,5 x<br>auben 3,5 x<br>auben 4 x 3<br>ägel 50 mm<br>ägel 60 mm                  | 35 mm<br>40 mm<br>) mm               |              |              | St<br>St<br>St<br>St<br>St<br>St            | 0,00<br>0,00<br>0,00<br>0,00<br>0,00<br>0,00<br>0,00<br>0,0 | 323,98<br>323,98<br>32,40<br>0,01<br>0,03<br>0,03<br>0,02<br>0,03         |         |
| 001         001208           001         001208           001         001335           001         001340           001         001430           001         001985           001         001986           001         001986 | DUSCH<br>DUSCH<br>AUSL<br>ELZUBEHOER<br>ELZUBEHOER<br>ELZUBEHOER<br>ELZUBEHOER<br>ELZUBEHOER<br>ELROHR | Dusche<br>Dusche<br>Auslauf<br>Holzsch<br>Holzsch<br>Holzsch<br>Hakenn<br>Hakenn<br>Kunststo | 1<br>2<br>auben 3,5 x<br>auben 3,5 x<br>auben 4 x 3<br>ägel 50 mm<br>ägel 60 mm<br>ffrohr BCF in | 35 mm<br>40 mm<br>0 mm<br>Stangen UN | 116 mm       |              | St<br>St<br>St<br>St<br>St<br>St<br>St<br>m | 0,00<br>0,00<br>0,00<br>0,00<br>0,00<br>0,00<br>0,00<br>0,0 | 323,98<br>323,98<br>32,40<br>0,01<br>0,03<br>0,03<br>0,02<br>0,03<br>0,34 |         |
| 001 001207<br>001 001209<br>001 001335<br>001 001335<br>001 001335<br>001 001385<br>001 001985<br>001 001986<br>001 001986<br>001 0090016                                                                                     | DUSCH<br>DUSCH<br>AUSL<br>ELZUBEHOER<br>ELZUBEHOER<br>ELZUBEHOER<br>ELZUBEHOER<br>ELZUBEHOER<br>ELROHR | Dusche<br>Dusche<br>Auslauf<br>Holzsch<br>Holzsch<br>Holzsch<br>Hakenn<br>Hakenn<br>Kunststo | 1<br>2<br>auben 3,5 x<br>auben 3,5 x<br>auben 4 x 3<br>ägel 50 mm<br>ägel 60 mm                  | 35 mm<br>40 mm<br>0 mm<br>Stangen UN | 1 16 mm      |              | St<br>St<br>St<br>St<br>St<br>m             | 0,00<br>0,00<br>0,00<br>0,00<br>0,00<br>0,00<br>0,00<br>0,0 | 323,98<br>323,98<br>32,40<br>0,01<br>0,03<br>0,03<br>0,02<br>0,03<br>0,34 |         |

Abbildung 5: Dialog Preispflege Material

 Treffen Sie links oben die Auswahl, f
ür welche Materialien die Preispflege durchgef
ührt werden soll. Entsprechend Ihrer Auswahl werden in der Liste der Materialien die ausgew
ählten gelb markiert. Sehen Sie keine gelb markierten Materialien, so scrollen Sie in der Liste etwas tiefer.

- 2. Mittig bei den Reitern **EK**, **Preis 1**, **Preis 2**, **Preis 3**, **Weiteres** setzen Sie dort ein Häkchen bei der Option, für die Sie Preise ändern wollen.
- 3. Klicken Sie ggfs. den **EK, Reiter Preis 2 und/oder Preis 3** an. Setzen Sie auch hier die entsprechenden Optionshäkchen.
- 4. Wurde ein Auswahl getroffen und entsprechende Optionshäkchen gesetzt, wird die Schaltfläche **Start** rechts oben aktiviert.
- 5. Klicken Sie auf die Schaltfläche Start.
- 6. Die Preispflege wird durchgeführt. Sie erkennen den Fortschritt am sich füllendem Kreis mit der Prozentangabe.

HAPAK-pro meldet Ihnen, wenn die Preispflege beendet wurde.

Wollen Sie ausgewählten Materialien ein bestimmtes Erlöskonto zuweisen, so können Sie dies tun über den Reiter **Weiteres**.

HAPAK-pro geht davon in der Auswahl aus, dass die zu ändernden Materialien fortlaufend untereinander stehen. Sie können also nicht in der Liste beliebige Materialien anwählen (markieren) und für diese dann eine Preispflege durchführen. Um dies dennoch zu tun, nutzen Sie dazu unsere Gruppenverwaltung. Also Gruppe anlegen, Materialien hinzufügen (einzeln und/oder über Auswahl), Preispflege für Gruppe durchführen.

### 31.4.2 Preispflege Leistung

Klicken Sie den Menüpunkt Leistung an, erscheint folgender Dialog:

| Ausw                                                                                      | ahlbedingungen                                                                                                    |             |                                                                                  | FK                                                                                                    |                                                                                                    |                                                                     |                                              |                                                                | ×                                                                                                   | Start                                             |
|-------------------------------------------------------------------------------------------|----------------------------------------------------------------------------------------------------|-------------|----------------------------------------------------------------------------------|----------------------------------------------------------------------------------------------------|----------------------------------------------------------------------------------------------------|---------------------------------------------------------------------|----------------------------------------------|----------------------------------------------------------------|----------------------------------------------------------------------------------------------------|---------------------------------------------------|
| Allge                                                                                     | mein Weitere                                                                                                    | 25          |                                                                                  | EN                                                                                                    | Preis I                                                                                                    | Preis 2                                                             | Preis 3 Weite                                | res                                                            | · · · ·                                                                                             |                                                   |
|                                                                                           | Gewerk alle                                                                                                    |             |                                                                                  | Lohns                                                                                                    | atz EK festleg                                                                                                    | gen auf                                                             | 0,00 €                                       |                                                                |                                                                                                    | Zurücł                                            |
| von Le                                                                                    | aist ma Nr                                                                                                    | ·           |                                                                                  | Lohns                                                                                                    | atz-EK änden                                                                                                    | num                                                                 | 0,00 %                                       |                                                                |                                                                                                    | Hilfe                                             |
| bioLo                                                                                     | nistung-Nr                                                                                                    |             |                                                                                  | Mat-El                                                                                                    | K festlegen a                                                                                                    | uf                                                                  | 0.00€                                        |                                                                |                                                                                                    |                                                   |
| DIS LO                                                                                    | eistung-tei                                                                                                    |             |                                                                                  | Mat-El                                                                                                    | K ändern um                                                                                                    |                                                                     | 0,00 %                                       |                                                                | 1                                                                                                   | -                                                 |
| 5                                                                                         |                                                                                                    |             | -                                                                                | Mat-El                                                                                                    | K Rabatt auf                                                                                                    | Listenpreis                                                         | 0,00 %                                       |                                                                | /                                                                                                   |                                                   |
|                                                                                           |                                                                                                    |             |                                                                                  |                                                                                                    | a falaan dam                                                                                                    | EV (Aufaah)                                                         | lian bleiben konstan                         |                                                                |                                                                                                    | 0%                                                |
| E                                                                                         | rlöskonto                                                                                                    |             |                                                                                  | alle vr                                                                                                    | <s den<="" th="" tolgen=""><th>I E K (Mulschi</th><th>lage bleibert Koristar</th><th>()</th><th></th><th></th></s>        | I E K (Mulschi                                                      | lage bleibert Koristar                       | ()                                                             |                                                                                                    |                                                   |
|                                                                                           |                                                                                                    |             | _                                                                                | Eintrac                                                                                                    | in Deale High                                                                                                    |                                                                     | O Zahlauhaitaia                              |                                                                |                                                                                                    |                                                   |
|                                                                                           |                                                                                                    |             |                                                                                  | E Canada                                                                                                    | g in Fleis-Hist                                                                                                    | one                                                                 |                                              | <u> </u>                                                       |                                                                                                    | -                                                 |
| iewerk                                                                                    | Leistung-Nr                                                                                                    | Suchbegriff | Kurzt                                                                            | text                                                                                                    | g in Fleis-Flist                                                                                                    | one (                                                               | ¥ Zanienbeispie                              | ME                                                             | Zeit (min)                                                                                          | Einkauf                                           |
| iewerk<br>02                                                                              | Leistung-Nr<br>002000200                                                                                            | Suchbegriff | Kurz<br>Ansc                                                                     | text                                                                                                    | i herstellen, B                                                                                                    | auwasser DM                                                         | ¥ Zanienbeispie                              | ME                                                             | Zeit (min)<br>36,00                                                                                 | Einkauf                                           |
| iewerk<br>02<br>02                                                                        | Leistung-Nr<br>002000200<br>002000300                                                                               | Suchbegriff | Kurz<br>Ansc<br>Ansc                                                             | text<br>chlussleitung<br>chlussleitung                                                                                            | i herstellen, B<br>herstellen, B                                                                                          | auwasser DM<br>auwasser DM                                          | ¥ Zaniendeispie<br>V 10<br>V 15              | ME<br>St<br>St                                                 | Zeit (min)<br>36,00<br>36,00                                                                        | Einkauf                                           |
| ewerk<br>02<br>02<br>12                                                                   | Leistung-Nr<br>002000200<br>002000300<br>001000100                                                                  | Suchbegriff | Kurzi<br>Anso<br>Anso<br>Tage                                                    | text<br>chlussleitung<br>chlussleitung<br>esunterkunft                                                                            | herstellen, B<br>herstellen, B<br>herstellen, B                                                                           | auwasser Dh<br>auwasser Dh<br>Personen                              | ¥ ≧anienueispie<br>V 10<br>V 15              | ME<br>St<br>St<br>St                                           | Zeit (min)<br>36,00<br>36,00<br>46,02                                                               | Einkauf<br>23                                     |
| ewerk<br>02<br>02<br>12<br>12                                                             | Leistung-Nr<br>002000200<br>002000300<br>001000100<br>001000200                                                     | Suchbegriff | Kurzt<br>Anso<br>Anso<br>Tage<br>Tage                                            | text<br>chlussleitung<br>chlussleitung<br>esunterkunft<br>esunterkunft                                                            | herstellen, B<br>herstellen, B<br>Container, 8<br>Container, 8                                                            | auwasser DP<br>auwasser DP<br>Personen<br>Personen, ve              | V 10<br>V 15<br>orhalten                     | ME<br>St<br>St<br>St<br>St                                     | Zeit (min)<br>36,00<br>36,00<br>46,02<br>0,00                                                       | Einkauf<br>23<br>29                               |
| ewerk<br>02<br>02<br>12<br>12<br>12                                                       | Leistung-Nr<br>002000200<br>002000300<br>001000100<br>001000200<br>001000300                                        | Suchbegriff | Kurzi<br>Anso<br>Anso<br>Tage<br>Tage<br>Buer                                    | text<br>chlussleitung<br>chlussleitung<br>esunterkunft<br>esunterkunft<br>o-Container,                                            | herstellen, B<br>herstellen, B<br>Container, 8<br>Container, 8<br>2 Personen                                              | auwasser DP<br>auwasser DP<br>Personen<br>Personen, w               | V 10<br>V 15<br>orhalten                     | ME<br>St<br>St<br>St<br>St<br>St                               | Zeit (min)<br>36,00<br>36,00<br>46,02<br>0,00<br>900,00                                             | Einkauf<br>23<br>29<br>40                         |
| iewerk<br>02<br>02<br>12<br>12<br>12<br>12                                                | Leistung-Nr<br>002000200<br>002000300<br>001000100<br>001000200<br>001000300<br>001000400                           | Suchbegriff | Kurzi<br>Anso<br>Anso<br>Tage<br>Tage<br>Buer<br>Buer                            | text<br>chlussleitung<br>chlussleitung<br>esunterkunft<br>ro-Container,<br>ro-Container,                                          | herstellen, B<br>herstellen, B<br>Container, 8<br>2 Personen<br>2 Personen,                                               | auwasser Dh<br>auwasser Dh<br>Personen<br>Personen, vi<br>vorhalten | ¥ 2anieribeispie<br>↓ 10<br>↓ 15<br>orhalten | ME<br>St<br>St<br>St<br>St<br>St<br>St<br>St                   | Zeit (min)<br>36,00<br>36,00<br>46,02<br>0,00<br>900,00<br>0,00                                     | Einkauf<br>23<br>29<br>40<br>27                   |
| ewerk<br>02<br>12<br>12<br>12<br>12<br>12<br>12                                           | Leistung-Nr<br>002000200<br>001000100<br>001000200<br>001000200<br>001000300<br>001000400                           | Suchbegriff | Kurzl<br>Anso<br>Anso<br>Tage<br>Tage<br>Buer<br>Buer<br>Sanit                   | text<br>chlussleitung<br>chlussleitung<br>esunterkunft<br>ro-Container,<br>ro-Container,<br>taer-Contain                          | herstellen, B<br>herstellen, B<br>Container, 8<br>Container, 8<br>2 Personen<br>2 Personen,<br>er, 2 WC                   | auwasser Dh<br>auwasser Dh<br>Personen<br>Personen, w<br>vorhalten  | ¥ Zanieribeispie<br>110<br>115<br>orhalten   | ME<br>St<br>St<br>St<br>St<br>St<br>St<br>St<br>St             | Zeit (min)<br>36,00<br>36,00<br>46,02<br>0,00<br>900,00<br>0,00<br>1200,00                          | Einkauf<br>23<br>29<br>40<br>27<br>64             |
| ewerk<br>02<br>02<br>12<br>12<br>12<br>12<br>12<br>12<br>12                               | Leistung-Nr<br>002000200<br>001000100<br>001000200<br>001000300<br>001000400<br>001000500<br>001000500              | Suchbegriff | Kurzi<br>Anso<br>Anso<br>Tage<br>Tage<br>Buer<br>Buer<br>Sanil<br>Sanil          | text<br>chlussleitung<br>esunterkunft<br>esunterkunft<br>ro-Container,<br>taer-Contain<br>taer-Contain                            | herstellen, B<br>herstellen, B<br>Container, 8<br>Container, 8<br>2 Personen,<br>2 Personen,<br>er, 2 WC<br>er, 2 WC, vor | auwasser Dh<br>auwasser Dh<br>Personen<br>Personen, w<br>vorhalten  | ¥ Zanieribeispie<br>10<br>15<br>orhalten     | ME<br>St<br>St<br>St<br>St<br>St<br>St<br>St<br>St<br>St       | Zeit (min) 1<br>36,00<br>36,00<br>46,02<br>0,00<br>900,00<br>0,00<br>1200,00<br>0,00                | Einkauf<br>23<br>29<br>40<br>27<br>64<br>45       |
| ewerk<br>02<br>12<br>12<br>12<br>12<br>12<br>12<br>12<br>12<br>12<br>12<br>12<br>12<br>12 | Leistung-Nr<br>002000300<br>001000100<br>001000200<br>001000300<br>001000400<br>001000500<br>001000600<br>001000600 | Suchbegriff | Kurzl<br>Anso<br>Anso<br>Tage<br>Tage<br>Buer<br>Buer<br>Sanit<br>Sanit<br>Sanit | text<br>chlussleitung<br>esunterkunft<br>esunterkunft<br>ro-Container,<br>ro-Container,<br>taer-Contain<br>taer-Contain<br>Kabine | herstellen, B<br>herstellen, B<br>Container, 8<br>Container, 8<br>2 Personen<br>2 Personen,<br>er, 2 WC<br>er, 2 WC, vor  | auwasser DN<br>auwasser DN<br>Personen<br>Personen, vr<br>vorhalten | V Zantenbeispie<br>V 10<br>v 15<br>orhalten  | ME<br>St<br>St<br>St<br>St<br>St<br>St<br>St<br>St<br>St<br>St | Zeit (min) 1<br>36,00<br>36,00<br>46,02<br>0,00<br>900,00<br>900,00<br>1200,00<br>1200,00<br>180,00 | Einkauf<br>23<br>29<br>40<br>27<br>64<br>45<br>69 |

31.4 Preispflege

Abbildung 6: Dialog Preispflege Leistung

- Treffen Sie links oben die Auswahl, für welche Leistungen die Preispflege durchgeführt werden soll. Entsprechend Ihrer Auswahl werden in der Liste der Leistungen die ausgewählten gelb markiert. Sehen Sie keine gelb markierten Leistungen, so scrollen Sie in der Liste etwas tiefer.
- 8. Mittig bei den Reitern **EK**, **Preis 1**, **Preis 2**, **Preis 3**, **Weiteres** setzen Sie dort ein Häkchen bei der Option, für die Sie Preise ändern wollen.
- 9. Klicken Sie ggfs. den **EK, Reiter Preis 2 und/oder Preis 3** an. Setzen Sie auch hier die entsprechenden Optionshäkchen.
- 10. Wurde ein Auswahl getroffen und entsprechende Optionshäkchen gesetzt, wird die Schaltfläche **Start** rechts oben aktiviert.
- 11. Klicken Sie auf die Schaltfläche Start.
- 12. Die Preispflege wird durchgeführt. Sie erkennen den Fortschritt am sich füllenden Kreis mit der Prozentangabe.

HAPAK-pro meldet Ihnen, wenn die Preispflege beendet wurde.

Wollen Sie ausgewählten Leistungen ein bestimmtes Erlöskonto zuweisen, so können Sie dies tun über den Reiter **Weiteres**.

HAPAK-pro geht davon in der Auswahl aus, dass die zu ändernden Leistungen fortlaufend untereinander stehen. Sie können also nicht in der Liste beliebige Leistungen anwählen (markieren) und für diese dann eine Preispflege durchführen. Um dies dennoch zu tun, nutzen Sie dazu unsere Gruppenverwaltung. Also Gruppe anlegen, Leistungen hinzufügen (einzeln und/oder über Auswahl), Preispflege für Gruppe durchführen.

### 31.4.3 Preispflege Jumbos

Klicken Sie den Menüpunkt **Jumbos** an, erscheint folgender Dialog:

| 🆄 HAPAK - Dat  | enservice - [Pr | eispflege J               | umbos]           |                |            |                        |         |            | _       |       |
|----------------|-----------------|---------------------------|------------------|----------------|------------|------------------------|---------|------------|---------|-------|
| Auswahlbedingu | ngen            |                           | EK.              |                |            |                        |         | _          | 19      | Start |
| Allgemein V    | Veiteres        |                           | EK               | Preis 1        | Preis 2    | Preis 3                | Weite   | res        | (       |       |
|                |                 |                           | Lohnsa           | itz EK festleg | en auf     | 0,0                    | 0 €     |            |         | urück |
| von Jumbo-Nr   |                 |                           | 📃 Lohnsa         | itz-EK änderr  | um         | 0,0                    | 10 %    |            | 21      | Hilfe |
| bis Jumbo-Nr   |                 |                           | Mat-EK           | festlegen ar   | ıf         | 0.0                    | n e     |            |         |       |
| Suchbegriff    |                 |                           | Mat-EK           | ändern um      |            | 0,0<br>1 D             | 0 %     | - 15       | -       | -     |
| Gruppe         |                 | 一面                        | Mat-EK           | Rabatt auf I   | istenpreis | 0,0                    | 10 %    |            | 1       |       |
| Erlöskonto     |                 |                           |                  |                | EV (A. CI  | IV and the Rest of the |         | . 88       | 02      | 8     |
|                |                 | 2.000                     | alle VN:         | s rolgen dem   | EN (AUISCH | lage bleiben i         | Konstar | it)        |         | /     |
|                |                 |                           | Eintrag          | in Preis-Histo | orie       | 💡 Zahler               | beispie |            |         |       |
| Jumbo-Nr       | Suchbegriff     | Kurztext                  |                  |                |            |                        | ME      | Zeit (min) | Einkauf | Mal - |
| 00001          |                 | Metallgitterz             | aun              |                |            |                        | Stück   | 0,00       | 564,09  |       |
| 00002          | ZAUN            | Gitter                    |                  |                |            |                        | Stück   |            |         | 1     |
| 0815           | 0815            | Vierkant-Ha               | hnschlüssel so   | hwarz, 12 mr   | mEnergiesp | arender Niede          | Stück   | 120,00     | 5695,96 |       |
| 3463745        | JUMBO 1 MANUE   | L <mark>Jumbo manı</mark> | uell             |                |            |                        | Stück   | 120,00     | 5724,46 | 1     |
| AA103          | ZWISCHENBESC    | H Phylax                  |                  |                |            |                        | m²      | 4,00       | 1,18    |       |
| AA104          | ZWISCHEN UND    | § 2 x Beschiel            | htung mit Phyla  | ж              |            |                        | m²      | 9,00       | 2,36    |       |
| AA105          | SCHLUBBESCHIC   | 3 Phylax                  |                  |                |            |                        | m²      | 5,00       | 1,18    |       |
| AA106          | ZWISCHENBESC    | H Siligator               |                  |                |            |                        | m²      | 136,60     | 3052,78 | Ŧ     |
| AA107          | ZWISCHEN UND    | § 2 x Beschiel            | htung mit Siliga | itor           |            |                        | m²      | 9,00       | 2,36    |       |
| <b>e</b> []    |                 |                           |                  |                |            |                        |         |            |         | > -   |
|                |                 |                           |                  |                |            |                        |         |            |         |       |

Abbildung 7: Preispflege Jumbos

- 13. Treffen Sie links oben die **Auswahl**, für welche Jumbos die Preispflege durchgeführt werden soll. Entsprechend Ihrer Auswahl werden in der Liste der Jumbos die ausgewählten gelb markiert. Sehen Sie keine gelb markierten Jumbos, so scrollen Sie in der Liste etwas tiefer.
- 14. Mittig bei den Reitern **EK**, **Preis 1**, **Preis 2**, **Preis 3**, **Weiteres** setzen Sie dort ein Häkchen bei der Option, für die Sie Preise ändern wollen.
- 15. Klicken Sie ggfs. den **EK, Reiter Preis 2 und/oder Preis 3** an. Setzen Sie auch hier die entsprechenden Optionshäkchen.
- 16. Wurde ein Auswahl getroffen und entsprechende Optionshäkchen gesetzt, wird die Schaltfläche **Start** rechts oben aktiviert.

- 17. Klicken Sie auf die Schaltfläche Start.
- 18. Die Preispflege wird durchgeführt. Sie erkennen den Fortschritt am sich füllenden Kreis mit der Prozentangabe.

HAPAK-pro meldet Ihnen, wenn die Preispflege beendet wurde.

Wollen Sie ausgewählten Leistungen ein bestimmtes Erlöskonto zuweisen, so können Sie dies tun über den Reiter **Weiteres**.

HAPAK-pro geht davon in der Auswahl aus, dass die zu ändernden Jumbos fortlaufend untereinander stehen. Sie können also nicht in der Liste beliebige Jumbos anwählen (markieren) und für diese dann eine Preispflege durchführen. Um dies dennoch zu tun, nutzen Sie dazu unsere Gruppenverwaltung. Also Gruppe anlegen, Jumbos hinzufügen (einzeln und/oder über Auswahl), Preispflege für Gruppe durchführen.

## 31.5 Aus-/Einlagern

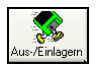

Über Aus-/Einlagern haben Sie die Möglichkeit, Stammdaten zu **exportieren**, um Sie ggfs. in andere Anwendungen weiterzuverwenden.

Sie können auch Dokumente, die Sie mit HAPAK-pro erstellt habe, **auszulagern** auf ein anderes Laufwerk, um sie zu archivieren und ggfs. Platz auf Ihrem Datenträger zu schaffen.

Außerdem ist es möglich, Dokumente vom Büro-PC zum Notebook auszulagern/einzulagern, um sie extern weiterzubearbeiten. Dabei sollten Sie aber wissen, dass nicht alle Eigenschaften und Datenfelder des ausgelagerten Dokumentes auch beim Einlagern wieder zur Verfügung stehen.

Ein Klick auf die Schaltfläche öffnet folgenden Dialog:

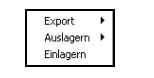

Abbildung 8: Menü Aus-/Einlagern

### 31.5.1 Export

Klicken Sie auf Export, erscheint das nächste Menü zur Auswahl der Stammsatzart:

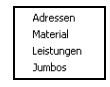

Abbildung 9: Menü Aus-/Einlagern - Export

#### **Export Adressen**

Um Adressen zu exportieren, klicken Sie auf den Menüeintrag Adressen. Folgender Dialog öffnet sich:

| 31.5 Aus-/Einlagen | 1 |
|--------------------|---|
|--------------------|---|

| Auswahlbedi                                                                                                    | ingungen                                                                                                    |                                                                             |                                                                                                    |                             |                                                                                                    |                                                                    | [                                                                                       | Start                                                         |
|----------------------------------------------------------------------------------------------------|----------------------------------------------------------------------------------------------------|-----------------------------------------------------------------------------|----------------------------------------------------------------------------------------------------|-----------------------------|----------------------------------------------------------------------------------------------------|--------------------------------------------------------------------|-----------------------------------------------------------------------------------------|---------------------------------------------------------------|
| Standard                                                                                                    | Weiteres                                                                                                    | z Zusatz Ums                                                                | atz                                                                                                |                             |                                                                                                    |                                                                    |                                                                                         | V Stat                                                        |
| Nu                                                                                                    | mmer von [                                                                                                    | bis                                                                         |                                                                                                    | - exportier                 | en als                                                                                                    |                                                                    |                                                                                         | Zurüc                                                         |
|                                                                                                    | unkh a mill                                                                                                    | 510                                                                         | - 20                                                                                               | ⊙ CSV ·                     | Datei                                                                                                    |                                                                    |                                                                                         | 💙 Hilfe                                                       |
| 50                                                                                                    | Charles                                                                                                    |                                                                             | - 8                                                                                                | O CSV -                     | Datei mit Bemerkungen                                                                                                    |                                                                    | -                                                                                       |                                                               |
|                                                                                                    | Straße                                                                                                    |                                                                             |                                                                                                    | Datan                       | orm 4.0<br>orm 4.0 nur Zeiten                                                                                                    |                                                                    |                                                                                         | -                                                             |
|                                                                                                    | PLZ [                                                                                                    |                                                                             |                                                                                                    | ODatas                      | ets 4.0                                                                                                    |                                                                    | 1                                                                                       |                                                               |
|                                                                                                    | Ort                                                                                                    |                                                                             |                                                                                                    | Outloo                      | ok-Kontakte                                                                                                    |                                                                    |                                                                                         | 0%                                                            |
| Tel / F                                                                                                    | ax / Funk                                                                                                    |                                                                             |                                                                                                    |                             |                                                                                                    |                                                                    | 1                                                                                       |                                                               |
|                                                                                                    | Branche                                                                                                    |                                                                             | ~                                                                                                  |                             |                                                                                                    |                                                                    |                                                                                         |                                                               |
|                                                                                                    | Тур                                                                                                    |                                                                             | ~                                                                                                  |                             |                                                                                                    |                                                                    |                                                                                         |                                                               |
|                                                                                                    |                                                                                                    |                                                                             |                                                                                                    |                             |                                                                                                    |                                                                    |                                                                                         |                                                               |
|                                                                                                    | Gruppe                                                                                                    |                                                                             | ~                                                                                                  |                             |                                                                                                    |                                                                    |                                                                                         |                                                               |
| e Nummer Su                                                                                                    | Gruppe                                                                                                    | Firma / Titel                                                               | V Name 1                                                                                           | 2.81                        | Straße                                                                                                    | PLZ                                                                | Ort                                                                                     | Telefo                                                        |
| e Nummer St                                                                                                    | Gruppe<br>uchbegriff<br>USTERMA                                                                                                    | Firma / Titel<br>Herr                                                       | Name 1<br>Erwin Musterm                                                                            | ann                         | Straße<br>Mustergasse 15                                                                                                    | PLZ<br>12345                                                       | Ort<br>Modelberg                                                                        | Telefo<br>01254                                               |
| e Nummer St<br>10000 M<br>10001 EX                                                                                                    | Gruppe<br>uchbegriff<br>USTERMA<br><tragut< td=""><td>Firma / Titel<br/>Herr<br/>Firma</td><td>Name 1<br/>Erwin Musterm<br/>Extragut</td><td>ann</td><td>Straße<br/>Mustergasse 15<br/>Am Hang 2</td><td>PLZ<br/>12345<br/>19061</td><td>Ort<br/>Modelberg<br/>Schwerin</td><td>Telefo</td></tragut<> | Firma / Titel<br>Herr<br>Firma                                              | Name 1<br>Erwin Musterm<br>Extragut                                                                | ann                         | Straße<br>Mustergasse 15<br>Am Hang 2                                                                                                    | PLZ<br>12345<br>19061                                              | Ort<br>Modelberg<br>Schwerin                                                            | Telefo                                                        |
| e Nummer St<br>10000 M<br>10001 EX<br>10002 B/                                                                                                    | Gruppe<br>uchbegriff<br>USTERMA<br>KTRAGUT<br>AU-MEIER                                                                                                    | Firma / Titel<br>Herr<br>Firma                                              | Name 1<br>Erwin Musterm<br>Extragut<br>Bauunternehm                                                | ann<br>en Meier G           | Straße<br>Mustergasse 15<br>Am Hang 2<br>Waldstraße 57                                                                                      | PLZ<br>12345<br>19061<br>19061                                     | Ort<br>Modelberg<br>Schwerin<br>Schwerin                                                | Telefo<br>01254<br>0385/                                      |
| e Nummer St<br>10000 M<br>10001 E><br>10002 B/<br>10003 N                                                                                                    | Gruppe<br>uchbegriff<br>USTERMA<br>KTRAGUT<br>AU-MEIER<br>EUMANN                                                                                                    | Firma / Titel<br>Herr<br>Firma<br>Familie                                   | Name 1<br>Erwin Musterm<br>Extragut<br>Bauunternehm<br>Heinz Neuman                                | ann<br>en Meier G<br>n      | Straße<br>Mustergasse 15<br>Am Hang 2<br>Waldstraße 57<br>Gartenstraße 35                                                                   | PLZ<br>12345<br>19061<br>19061<br>19061                            | Ort<br>Modelberg<br>Schwerin<br>Schwerin<br>Schwerin                                    | Telefo<br>01254<br>0385/<br>0385/                             |
| e Nummer Su<br>10000 M<br>10001 E2<br>10002 B/<br>10003 Ni<br>12752 S                                                                                                    | Gruppe<br>uchbegriff<br>USTERMA<br>KTRAGUT<br>AU-MEIER<br>AU-MEIER<br>EUMANN<br>FADTENT                                                                                                    | Firma / Titel<br>Herr<br>Firma<br>Familie<br>Stadtentwässerung Rom (        | Name 1<br>Erwin Musterm<br>Extragut<br>Bauunternehm<br>Heinz Neuman                                | ann<br>en Meier G<br>n      | Straße<br>Mustergasse 15<br>Am Hang 2<br>Waldstraße 57<br>Gartenstraße 35<br>Scharfenberger Str. 152                                        | PLZ<br>12345<br>19061<br>19061<br>19061<br>01139                   | Drt<br>Modelberg<br>Schwerin<br>Schwerin<br>Schwerin<br>Dresden                         | Telefo<br>01254<br>0385/<br>0385/<br>0351/                    |
| e Nummer St<br>10000 M<br>10001 EX<br>10002 B/<br>10003 NI<br>12752 S <sup>2</sup><br>70000 C                                                                                                    | Gruppe<br>USTERMA<br>KTRAGUT<br>AU-MEIER<br>EUMANN<br>FADTENT<br>SK                                                                                                    | Firma / Titel<br>Herr<br>Firma<br>Familie<br>Stadtentwässerung Rom I<br>CSK | Name 1<br>Erwin Musterm<br>Extragut<br>Bauunternehm<br>Heinz Neuman<br>Software Gmb                | ann<br>en Meier G<br>n<br>H | Straße<br>Mustergasse 15<br>Am Hang 2<br>Waldstraße 57<br>Gartenstraße 35<br>Scharfenberger Str. 152<br>Dreescher Markt 3-5                 | PLZ<br>12345<br>19061<br>19061<br>19061<br>01139<br>19061          | Ort<br>Modelberg<br>Schwerin<br>Schwerin<br>Schwerin<br>Dresden<br>Schwerin             | Telefo<br>01254<br>0385/<br>0385/<br>0351/<br>0351/<br>03853  |
| Nummer         St           10000         M           10001         EX           10002         B/           10003         NI           12752         S <sup>2</sup> 70000         CS           70001         M | Gruppe<br>USTERMA<br>KTRAGUT<br>AU-MEIER<br>EUMANN<br>FADTENT<br>SK<br>USTER                                                                                                    | Firma / Titel<br>Herr<br>Firma<br>Familie<br>Stadtentwässerung Rom (<br>CSK | Name 1<br>Erwin Musterm<br>Extragut<br>Bauunternehm<br>Heinz Neuman<br>Software Gmb<br>Muster GmbH | enn<br>en Meier G<br>n<br>H | Straße<br>Mustergasse 15<br>Am Hang 2<br>Waldstraße 57<br>Gartenstraße 35<br>Scharfenberger Str. 152<br>Dreescher Markt 35<br>Gewerbepark 3 | PLZ<br>12345<br>19061<br>19061<br>19061<br>01139<br>19061<br>19061 | Ort<br>Modelberg<br>Schwerin<br>Schwerin<br>Schwerin<br>Dresden<br>Schwerin<br>Schwerin | Telefo<br>01254<br>0385/<br>0385/<br>0351/<br>0385 3<br>0385/ |

Abbildung 10: Dialog Export Adressen

Über die **Auswahlbedingungen** (Standard, Weiteres, Zusatz) selektieren Sie die Adressen, die Sie exportieren wollen. Kombinationen sind möglich.

Mittig legen Sie die Art des Exports fest. Übrigens: csv-Dateien sind ASCII-Dateien, die Sie auch mit EXCEL öffnen können.

Der Punkt **Outlook-Kontakte** übergibt Ihre Adress-Daten **direkt** nach MS-Outlook, ohne irgendwelche Export-Dateien zu erstellen.

Haben Sie Ihre Auswahl getroffen, klicken Sie auf **Start**. Sie werden aufgefordert, den Dateinamen und den Speicherort festzulegen. Sie können auch den Vorschlag übernehmen.

Sie erkennen den Fortschritt am sich füllenden Kreis mit der Prozentangabe.

#### **Export Material**

Um **Materialien** zu exportieren, klicken Sie auf den Menüeintrag **Materialien**. Folgender Dialog öffnet sich:

| Auswahlbedingur                                                                                                    | ngen                                                                                                    |                                                                                                |                                                                                                    |                                  | Γ                                                                  | 🗸 Start                                                                   |
|----------------------------------------------------------------------------------------------------|----------------------------------------------------------------------------------------------------|------------------------------------------------------------------------------------------------|----------------------------------------------------------------------------------------------------|----------------------------------|--------------------------------------------------------------------|---------------------------------------------------------------------------|
| Allgemein W<br>Lieferant (<br>von Material-Nr (<br>bis Material-Nr (<br>Suchbegriff (<br>Gruppe )                                       | alle                                                                                                    |                                                                                                | exportieren als<br>© CSV - Datei<br>© CSV - Datei mit Langtexten<br>© Datanorm 4.0 nur Zeiten<br>© Datanotm 4.0 nur Zeiten |                                  |                                                                    | j Zurüci<br>? Hilfe<br>0%                                                 |
| Erlöskonto [                                                                                                    |                                                                                                    |                                                                                                |                                                                                                    |                                  | (                                                                  |                                                                           |
| Erlöskonto [<br>ief Material-Nr                                                                                                    | Suchbegriff                                                                                                 | Kurztext                                                                                       |                                                                                                    | ME                               | Zeit (min)                                                         | Einkauf                                                                   |
| Erlöskonto [<br>ief Material-Nr<br>01 001207                                                                                            | Suchbegriff<br>DUSCH                                                                                        | Kurztext<br>Dusche 1                                                                           |                                                                                                    | ME                               | Zeit (min)                                                         | Einkauf                                                                   |
| Erlöskonto [<br>ief Material-Nr<br>01 001207<br>01 001208                                                                               | Suchbegriff<br>DUSCH<br>DUSCH                                                                               | Kurztext<br>Dusche 1<br>Dusche 2                                                               | 1.1.1.1                                                                                                    | ME                               | Zeit (min)<br>0,00                                                 | Einkauf<br>323,96<br>323,96                                               |
| Erlöskonto (<br>ief Material-Nr<br>01 001207<br>01 001208<br>01 001209<br>01 001335                                                     | Suchbegriff<br>DUSCH<br>DUSCH<br>AUSL<br>EIZUREHOER                                                         | Kurztext<br>Dusche 1<br>Dusche 2<br>Auslauf                                                    | 25.v.25.mm                                                                                                    | ME                               | Zeit (min)<br>0,00<br>0,00<br>0,00                                 | Einkauf<br>323,96<br>323,96<br>323,96<br>32,40                            |
| Erlöskonto (<br>ief Material-Nr<br>01 001207<br>01 001208<br>01 001209<br>01 001335<br>01 001340                                        | Suchbegriff UUSCH DUSCH AUSL ELZUBEHOER ELZUBEHOER                                                          | Kurztext<br>Dusche 1<br>Dusche 2<br>Auslauf<br>Holzschrauben                                   | 3.5 x 35 mm<br>3.5 x 40 mm                                                                                                 | ME                               | Zeit (min)<br>0,00<br>0,00<br>0,00<br>0,00                         | Einkauf<br>323,98<br>323,98<br>32,40<br>0,0°                              |
| Erlöskonto [<br>ief   Material-Nr<br>01 001207<br>01 001208<br>01 001209<br>01 001335<br>01 001340<br>01 001340                         | Suchbegriff DUSCH DUSCH AUSL ELZUBEHOER ELZUBEHOER ELZUBEHOER ELZUBEHOEB                                    | Kurztext<br>Dusche 1<br>Dusche 2<br>Auslauf<br>Holzschrauben<br>Holzschrauben                  | 3,5 x 35 mm<br>3,5 x 40 mm                                                                                                 | ME<br>St<br>St                   | Zeit (min)<br>0,00<br>0,00<br>0,00<br>0,00<br>0,00                 | Einkauf<br>323,98<br>323,98<br>32,40<br>0,0°                              |
| Erlöskonto [<br>jef Material-Nr<br>of 001207<br>001 001208<br>001 001335<br>01 001335<br>01 001340<br>01 001430<br>01 001430            | Suchbegriff<br>DUSCH<br>DUSCH<br>AUSL<br>ELZUBEHOER<br>ELZUBEHOER<br>ELZUBEHOER<br>ELZUBEHOER               | Kurztext<br>Dusche 1<br>Dusche 2<br>Auslauf<br>Holzschrauben<br>Holzschrauben<br>Hakemöne 50   | 3.5 x 35 mm<br>3.5 x 40 mm<br>4 x 30 mm                                                                                    | ME<br>St<br>St<br>St             | Zeit (min)<br>0,00<br>0,00<br>0,00<br>0,00<br>0,00<br>0,00         | Einkauf<br>323,98<br>32,40<br>0,00<br>0,00<br>0,00                        |
| Erlöskonto (<br>Jef Material-Nr<br>ol 001207<br>01 001208<br>01 001209<br>01 001305<br>01 001340<br>01 001430<br>01 001985<br>01 001985 | Suchbegriff<br>DUSCH<br>DUSCH<br>AUSL<br>ELZUBEHOER<br>ELZUBEHOER<br>ELZUBEHOER<br>ELZUBEHOER<br>ELZUBEHOER | Kurztext<br>Dusche 1<br>Dusche 2<br>Auslauf<br>Holzschrauben<br>Holzschrauben<br>Hakennägel 50 | 3.5 x 35 mm<br>3.5 x 40 mm<br>4 x 30 mm<br>Imm                                                                             | ME<br>St<br>St<br>St<br>St<br>St | Zeit (min)<br>0,00<br>0,00<br>0,00<br>0,00<br>0,00<br>0,00<br>0,00 | Einkauf<br>323,96<br>324(<br>0,07<br>0,00<br>0,00<br>0,00<br>0,00<br>0,00 |

31.5 Aus-/Einlagern

Abbildung 11: Dialog Export Materialien

Über die **Auswahlbedingungen** (Allgemein, Weiteres) selektieren Sie die Materialien, die Sie exportieren wollen. Kombinationen sind möglich.

Mittig legen Sie die Art des Exports fest. Übrigens: csv-Dateien sind ASCII-Dateien, die Sie auch mit EXCEL öffnen können.

Hier haben Sie auch die Möglichkeit, Ihre Materialien als DATA-NORM-Dateien zu exportieren, um Sie ggfs. Subunternehmer zu übergeben.

Haben Sie Ihre Auswahl getroffen, klicken Sie auf **Start**. Sie werden aufgefordert, den Dateinamen und den Speicherort festzulegen. Sie können auch den Vorschlag übernehmen.

Sie erkennen den Fortschritt am sich füllenden Kreis mit der Prozentangabe.

#### **Export Leistungen**

Um Leistungen zu exportieren, klicken Sie auf den Menüeintrag Leistungen. Folgender Dialog öffnet sich:

| Ausw                                                                         | ahlbedingung                                                                                                    | ngen                                                                                               |             |                                                                                                    |                                                                                                    |                                                          |                                                                                     | / Start                                     |
|------------------------------------------------------------------------------|----------------------------------------------------------------------------------------------------|----------------------------------------------------------------------------------------------------|-------------|----------------------------------------------------------------------------------------------------|----------------------------------------------------------------------------------------------------|----------------------------------------------------------|-------------------------------------------------------------------------------------|---------------------------------------------|
| Allge<br>von Li<br>bis Li<br>S                                               | mein We<br>Gewerk a<br>eistung-Nr<br>eistung-Nr<br>uchbegriff<br>Gruppe                                             | /eiteres<br>alle                                                                                   |             | â                                                                                                    | expontieren als.<br>③ CSV - Datei mit Langtexten<br>○ Datanom 4.0<br>○ Datanom 4.0 nur Zeiten<br>○ Datanom 4.0                                                                                                    |                                                          |                                                                                     | l <u>Z</u> urüc<br>? Hilfe<br>0%            |
|                                                                              |                                                                                                    |                                                                                                    |             |                                                                                                    |                                                                                                    |                                                          |                                                                                     |                                             |
| Gewerk                                                                       | Leistung-Nr                                                                                                    | r S                                                                                                | Suchbegriff | Kurztext                                                                                                    |                                                                                                    | ME                                                       | Zeit (min)                                                                          | Einkaul                                     |
| Gewerk                                                                       | Leistung-Nr                                                                                                    | r Š                                                                                                | Suchbegriff | Kurztext<br>Anschlussie                                                                                                    | itung herstellen, Bauwasser DN 10                                                                                                    | ME<br>St                                                 | Zeit (min)<br>36,00                                                                 | Einkaul                                     |
| Gewerk<br>102<br>102                                                         | Leistung-Nr<br>002000200<br>002000300                                                                               | r  s<br>J  <br>J                                                                                   | Suchbegriff | Kurztext<br>Anschlussle<br>Anschlussle                                                                                           | ilung herstellen, Bauwasser DN 10<br>ilung herstellen, Bauwasser DN 15<br>kunft-Ontaliere & Bersonen                                                                                                    | ME<br>St<br>St                                           | Zeit (min)<br>36,00<br>36,00<br>46,02                                               | Einkau                                      |
| Gewerk<br>102<br>102<br>112<br>112                                           | Leistung-Nr<br>002000200<br>002000300<br>001000100<br>001000200                                                     | ir (                                                                                               | Suchbegriff | Kurztext<br>Anschlussle<br>Anschlussle<br>Tagesunter<br>Tagesunter                                                               | itung hestellen, Bauwasser DN 10<br>itung hestellen, Bauwasser DN 15<br>kurlt-Cortaines, 8 Personen<br>kurlt-Cortaines, 9 Personen, vohalten                                                                                                    | ME<br>St<br>St<br>St<br>St                               | Zeit (min)<br>36,00<br>36,00<br>46,02<br>0.00                                       | Einkaul                                     |
| Gewerk<br>102<br>102<br>112<br>112<br>112                                    | Leistung-Nr<br>002000200<br>002000300<br>001000100<br>001000200<br>001000300                                        | r (                                                                                                | Suchbegriff | Kurztext<br>Anschlussle<br>Anschlussle<br>Tagesunter<br>Tagesunter<br>Buero-Conta                                                | aung hestellen, Rasawasser DN 10<br>itung hestellen, Bauwasser DN 15<br>kunit-Container, 8 Personen<br>kunit-Container, 8 Personen, volhalten<br>ainer, 2 Personen                                                                                          | ME<br>St<br>St<br>St<br>St<br>St                         | Zeit (min)<br>36,00<br>46,02<br>0,00<br>900,00                                      | Einkaul<br>23<br>29<br>40                   |
| Gewerk<br>102<br>102<br>112<br>112<br>112<br>112<br>112                      | Leistung-Nr<br>002000200<br>002000300<br>001000100<br>001000200<br>001000300<br>001000400                           | ir s<br>D<br>D<br>D<br>D<br>D<br>D<br>D<br>D<br>D<br>D<br>D                                        | Suchbegriff | Kurztext<br>Anschlussle<br>Anschlussle<br>Tagesunter<br>Buero-Conta<br>Buero-Conta                                               | Rung hestellen: Bowwsser DN 10<br>Rung hestellen: Bowwsser DN 15<br>Kunft-Container, 8 Personen<br>Kunft-Container, 8 Personen, vorhalten<br>ainer, 2 Personen, vorhalten                                                                                   | ME<br>St<br>St<br>St<br>St<br>St<br>St                   | Zeit (min)<br>36,00<br>36,00<br>46,02<br>0,00<br>900,00<br>0,00                     | Einkaul<br>23<br>29<br>40<br>21             |
| Gewerk<br>102<br>102<br>112<br>112<br>112<br>112<br>112<br>112               | Leistung-Nr<br>002000200<br>002000300<br>001000100<br>001000200<br>001000300<br>001000400<br>001000500              | ir \$                                                                                              | Suchbegriff | Kurztext<br>Anschlussle<br>Anschlussle<br>Tagesunterl<br>Buero-Contr<br>Buero-Contr<br>Sanitaer-Co                               | itung hestellen, Bauwasser DN 10<br>itung hestellen, Bauwasser DN 15<br>kurit-Container, 8 Personen<br>kurit-Container, 9 Personen, vorhalten<br>ainer, 2 Personen, vorhalten<br>nainer, 2 Personen, vorhalten                                              | ME<br>St<br>St<br>St<br>St<br>St<br>St<br>St             | Zeit (min)<br>36,00<br>36,00<br>46,02<br>0,00<br>900,00<br>900,00<br>1200,00        | Einkaul<br>23<br>29<br>40<br>21<br>64       |
| Gewerk<br>002<br>012<br>012<br>012<br>012<br>012<br>012<br>012<br>012        | Leistung-Nr<br>002000200<br>002000300<br>001000100<br>001000200<br>001000300<br>001000400<br>001000500<br>001000600 | r S<br>D<br>D<br>D<br>D<br>D<br>D<br>D<br>D<br>D<br>D<br>D<br>D<br>D<br>D<br>D<br>D<br>D<br>D<br>D | Suchbegriff | Kurztext<br>Anschlussle<br>Tagesunterl<br>Tagesunterl<br>Buero-Conta<br>Buero-Conta<br>Sanitaer-Co<br>Sanitaer-Co                | ahung herstellen, Bauwasser (M 10<br>ikung herstellen, Bauwasser (M 15<br>ikunt-Containe, B Personen<br>kunt-Containe, B Personen, vorhalten<br>ainer, 2 Personen, vorhalten<br>ainer, 2 Personen, vorhalten<br>natainer, 2 WC<br>natainer, 2 WC, vorhalten | ME<br>St<br>St<br>St<br>St<br>St<br>St<br>St<br>St       | Zeit (min)<br>36,00<br>46,02<br>0,00<br>900,00<br>0,00<br>1200,00<br>0,00           | Einkaul<br>23<br>25<br>40<br>27<br>64<br>45 |
| Gewerk<br>002<br>012<br>012<br>012<br>012<br>012<br>012<br>012<br>012<br>012 | Leistung-Nr<br>002000200<br>001000100<br>001000200<br>001000200<br>001000400<br>001000500<br>001000500<br>001000500 | ir S                                                                                               | Suchbegriff | Kurztext<br>Anschlussle<br>Tagesunterl<br>Tagesunterl<br>Buero-Conta<br>Buero-Conta<br>Sanitaer-Co<br>Sanitaer-Co<br>Sanitaer-Co | Rung hestellen: Bouwsster DN 10<br>Rung hestellen: Bouwsster DN 15<br>Kunft-Container, 8 Personen<br>kunft-Container, 8 Personen<br>nier, 2 Personen<br>mier, 2 Personen, vorhalten<br>ntainer, 2 WC<br>ntainer, 2 WC, vorhalten                            | ME<br>St<br>St<br>St<br>St<br>St<br>St<br>St<br>St<br>St | Zeit (min)<br>36,00<br>46,02<br>0,00<br>900,00<br>0,00<br>1200,00<br>0,00<br>180,00 | Einkaul<br>2:<br>2:<br>40<br>2:<br>6:<br>45 |

Abbildung 12: Dialog Export Leistungen

Über die **Auswahlbedingungen** (Allgemein, Weiteres) selektieren Sie die Leistungen, die Sie exportieren wollen. Kombinationen sind möglich.

Mittig legen Sie die Art des Exports fest. Übrigens: csv-Dateien sind ASCII-Dateien, die Sie auch mit EXCEL öffnen können.

Hier haben Sie auch die Möglichkeit, Ihre Materialien als DATA-NORM-Dateien zu exportieren, um Sie ggfs. Subunternehmer zu übergeben.

Haben Sie Ihre Auswahl getroffen, klicken Sie auf **Start**. Sie werden aufgefordert, den Dateinamen und den Speicherort festzulegen. Sie können auch den Vorschlag übernehmen.

Sie erkennen den Fortschritt am sich füllenden Kreis mit der Prozentangabe.

#### **Export Jumbos**

Um **Jumbos** zu exportieren, klicken Sie auf den Menüeintrag **Jum-bos**. Folgender Dialog öffnet sich:

| Auswahlbedi                                                               | ngungen                                                                                                    |                                                                                                    |                                                                                                 |                                                                                     |                                                                  |                                                                     | Start                                                   |
|---------------------------------------------------------------------------|----------------------------------------------------------------------------------------------------|----------------------------------------------------------------------------------------------------|-------------------------------------------------------------------------------------------------|-------------------------------------------------------------------------------------|------------------------------------------------------------------|---------------------------------------------------------------------|---------------------------------------------------------|
| Allgemein                                                                 | Weiteres                                                                                                   |                                                                                                    |                                                                                                 |                                                                                     |                                                                  |                                                                     | otait                                                   |
| von Jumbo-<br>bis Jumbo-<br>Suchbegi<br>Gruppe                            | Nr                                                                                                    |                                                                                                    | exportieren als  CSV - Datei  CSV - Datei mit Langtexten  Datanorm 4.0  Datanorm 4.0 nur Zeiten |                                                                                     |                                                                  | ?                                                                   | <u>2</u> urücl<br>Hilfe                                 |
| Erlöskon                                                                  | ito 💽                                                                                                    |                                                                                                    | O Datasets 4.0                                                                                  |                                                                                     |                                                                  | 0                                                                   | 1%                                                      |
| Erlöskon<br>umbo-Nr                                                       | suchbegriff                                                                                                | Kurztext                                                                                                    | Datasets 4.0                                                                                    | ME                                                                                  | Zeit (min)                                                       | Einkauf                                                             | 1%                                                      |
| Erlöskon<br>umbo-Nr<br>0001                                               | suchbegriff                                                                                                | Kurztext<br>Metaligitterzaun                                                                                                    | O Datasets 4.0                                                                                  | ME                                                                                  | Zeit (min)<br>0,00                                               | Einkauf<br>564,0                                                    | 1%<br>Ma                                                |
| Erlöskon<br>umbo-Nr<br>0001<br>0002                                       | Suchbegriff                                                                                                | Kurztext<br>Metaligitterzaun<br>Gitter                                                                                                    | Datasets 4.0                                                                                    | ME<br>Stück                                                                         | Zeit (min)<br>0,00                                               | Einkauf<br>564,0                                                    | 1%<br>Ma                                                |
| Erlöskon<br>umbo-Nr<br>0001<br>0002<br>815                                | Suchbegriff                                                                                                | Kurztext<br>Metaligitterzaun<br>Gitter<br>Vierkant-Hahnsch                                                                                         | Datasets 4.0                                                                                    | ME<br>Stück<br>Stück                                                                | Zeit (min)<br>0,00                                               | Einkauf<br>564,0<br>5695,9                                          | 1%<br>Ma                                                |
| Erlöskon<br>0001<br>0002<br>815<br>463745                                 | Suchbegriff<br>ZAUN<br>0815<br>JUMBD 1 MANU                                                                | Kurztext<br>Metaligiterzaun<br>Gitter<br>Vierkant-Hahnsch<br>JEL Jumbo manuel                                                                      | Datasets 4.0                                                                                    | ME<br>Stück<br>Stück<br>Stück<br>Stück                                              | Zeit (min)<br>0,00<br>120,00<br>120,00                           | Einkauf<br>564,0<br>5695,9<br>5724,4                                | 1%<br>Ma<br>19                                          |
| Erlöskon<br>0001<br>0002<br>815<br>463745<br>4103                         | Suchbegriff<br>ZAUN<br>0815<br>JUMBO 1 MANU<br>ZWISCHENBES                                                 | Kurztext<br>Metaligiterzaun<br>Gitter<br>Vierkant-Hahnsch<br>IEI Jumbo manuell<br>ICH Phylax                                                       | Datasets 4.0                                                                                    | ME<br>Stück<br>Stück<br>Stück<br>Stück                                              | Zeit (min)<br>0,00<br>120,00<br>120,00<br>4,00                   | Einkauf<br>5695,9<br>5724,4<br>1,1                                  | 1%<br>Ma<br>19<br>16<br>6                               |
| Erlöskon<br>0001<br>0002<br>815<br>463745<br>4103<br>40104                | Suchbegriff<br>ZAUN<br>0815<br>JUMB0 1 MANU<br>ZWISCHENBES<br>ZWISCHEN UN                                  | Kurztext<br>Metaligiterzaun<br>Gitter<br>Vierkant-Hahnsch<br>JEL Jumbo manuel<br>CH Phylax<br>D \$ 2 x Beschichtung                                | Datasets 4.0                                                                                    | ME<br>Stück<br>Stück<br>Stück<br>Stück<br>m <sup>2</sup><br>m <sup>2</sup>          | Zeit (min)<br>0,00<br>120,00<br>120,00<br>4,00<br>9,00           | Einkauf<br>5695,9<br>5724,4<br>1,1<br>2,3                           | Ma<br>9<br>6<br>6<br>8                                  |
| Erlöskon<br>0001<br>0002<br>815<br>463745<br>A103<br>A104<br>A105         | Suchbegriff<br>ZAUN<br>0815<br>JUMB0 1 MANU<br>ZWISCHENBES<br>ZWISCHEN UN<br>SCHLUBBESCH                   | Kurztext<br>Metaligitterzaun<br>Gitter<br>Vierkant-Hahnsch<br>JEL Jumbo manuell<br>CP Phylax<br>D \$ 2 x Beschichtung<br>ICF Phylax                | Datasets 4.0<br>Nüssel schwarz, 12 mmEnergiespærender Niec<br>mit Phylax                        | ME<br>Stück<br>Stück<br>Stück<br>Stück<br>nř<br>nř<br>mř                            | Zeit (min)<br>0,00<br>120,00<br>120,00<br>4,00<br>9,00<br>5,00   | Einkauf<br>564.0<br>5695.9<br>5724.4<br>1.1<br>2.3<br>1.1           | Ma<br>9<br>16<br>8<br>8<br>8                            |
| Erlöskon<br>0001<br>0002<br>815<br>463745<br>A103<br>A104<br>A105<br>A106 | No Suchbegriff<br>ZAUN<br>0815<br>JUMBD 1 MANU<br>ZWISCHENBES<br>ZWISCHEN UN<br>SCHLUBBESCH<br>ZWISCHENBES | Kurztext<br>Metaligaterzaun<br>Gitter<br>Vierkant-Hahnsch<br>JEL Jumbo manuel<br>(CF Phylax<br>D § 2 x Beschichtung<br>ICF Phylax<br>(CF Siligator | Datasets 4.0<br>Aŭssel schwarz, 12 mmE nergiesparender Niec<br>mit Phylax                       | ME<br>Stück<br>Stück<br>Stück<br>m <sup>2</sup><br>m <sup>2</sup><br>m <sup>2</sup> | Zeit (min)<br>120,00<br>120,00<br>4,00<br>9,00<br>5,00<br>136,60 | Einkauf<br>564.0<br>5695.9<br>5724.4<br>1.1<br>2,3<br>1,1<br>3052.7 | N≈<br>Ma<br>19<br>16<br>6<br>8<br>8<br>8<br>8<br>8<br>8 |

31.5 Aus-/Einlagern

Abbildung 13: Dialog Export Jumbos

Über die **Auswahlbedingungen** (Allgemein, Weiteres) selektieren Sie die Jumbos, die Sie exportieren wollen. Kombinationen sind möglich.

Mittig legen Sie die Art des Exports fest. Übrigens: csv-Dateien sind ASCII-Dateien, die Sie auch mit EXCEL öffnen können.

Hier haben Sie auch die Möglichkeit, Ihre Materialien als DATA-NORM-Dateien zu exportieren, um Sie ggfs. Subunternehmer zu übergeben.

Haben Sie Ihre Auswahl getroffen, klicken Sie auf **Start**. Sie werden aufgefordert, den Dateinamen und den Speicherort festzulegen. Sie können auch den Vorschlag übernehmen.

Sie erkennen den Fortschritt am sich füllenden Kreis mit der Prozentangabe.

### 31.5.2 Auslagern

Alle Arten (außer Arbeitsaufträge) kann man von HAPAK-pro auslagern. Dies ist z.B. sinnvoll, wenn Sie Ihre Angebote durchforsten und einige jahrealte Angebote entfernen wollen ohne sie endgültig zu löschen. Außerdem kann man Dokumente auslagern, um sie an externen Rechnern (Notebook, PC zu Hause) wieder einzulagern, um sie weiterzubearbeiten oder fertigzustellen. Dabei werden die Dokumente in kleine Zip-Dateien gepackt, die Sie bequem auf eine Diskette auslagern können. Diese Dateien sind so klein, dass auch mehrere (einige!) auf Diskette passen. Eine durchschnittliche Dateigröße kann hier nicht angegeben werden, weil diese von Ihrer Dokumentengröße abhängig ist.

Beachten Sie außerdem, dass Änderungen von Eigenschaften eines Dokumentes <u>nach</u> dem Speichern nicht mit ausgelagert werden. Wenn dies der Fall sein sollte, muß das Dokument erneut geöffnet, geändert und gespeichert werden.

Klicken Sie auf die Schaltfläche Auslagern, öffnet sich folgendes Menü:

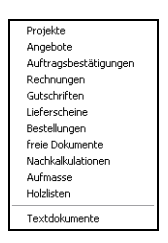

Abbildung 14: Menü Auslagern Dokumente

Klicken Sie z.B. Angebote an, öffnet sich folgender Dialog:

| Allasmain                                                                             |                                                                         |                                                                                       | 7                                                                                                    |                                      |                                                                                           | 🗸 🗸 S                                                                       | tart  |
|---------------------------------------------------------------------------------------|-------------------------------------------------------------------------|---------------------------------------------------------------------------------------|----------------------------------------------------------------------------------------------------|--------------------------------------|-------------------------------------------------------------------------------------------|-----------------------------------------------------------------------------|-------|
| Aligemein                                                                             |                                                                         | Weiteres                                                                              | ∠usatz                                                                                                    |                                      |                                                                                           | 7.                                                                          | niiak |
| Nummer                                                                                | von 00                                                                  | 001/08                                                                                | bis 00367/08                                                                                                    | Formular mit auslagern<br>als E-Mail |                                                                                           | 2L <u>∠</u> u                                                               | lilfe |
| Datum                                                                                 | von                                                                     | <b>[2</b> ]                                                                           | bis 🛛 😰                                                                                                    |                                      |                                                                                           |                                                                             |       |
| Kunder                                                                                | n-Nr                                                                    | 4                                                                                     |                                                                                                    |                                      |                                                                                           |                                                                             |       |
| Projekt/                                                                              | /Ktr.                                                                   | <u>a</u>                                                                              |                                                                                                    |                                      |                                                                                           | 0%                                                                          |       |
| St                                                                                    | atus                                                                    |                                                                                       |                                                                                                    |                                      |                                                                                           |                                                                             |       |
|                                                                                       |                                                                         |                                                                                       | <b>v</b>                                                                                                    |                                      |                                                                                           |                                                                             |       |
|                                                                                       |                                                                         |                                                                                       | •                                                                                                    | 11111111                             |                                                                                           |                                                                             | /     |
|                                                                                       | l nur daeu                                                              | inten ausgewählt                                                                      | te Angebot 00367/08                                                                                                    |                                      |                                                                                           |                                                                             | /     |
| ımmer Kı                                                                              | ] nur das i                                                             | unten ausgewählt<br>Kunde                                                             | te Angebot 00367/08                                                                                                    |                                      | Datum                                                                                     | Netto                                                                       | Mv    |
| mmer  Ki<br>001/06 10                                                                 | nur das unden-Nr                                                        | unten ausgewählt<br>Kunde<br>EXTRAGUT                                                 | te Angebot 00367/08<br>Betreff<br>Sanitäranlage                                                                                                    |                                      | Datum 20.07.2006                                                                          | Netto<br>12091,45                                                           | Mv    |
| mmer Ki<br>001/06 10<br>002/06 10                                                     | nur das unden-Nr<br>0001                                                | unten ausgewählt<br>Kunde<br>EXTRAGUT                                                 | te Angebot 00367/08<br>Betreff<br>Sanitäranlage<br>Loggia-Brüstungen                                                                                                |                                      | Datum<br>20.07.2006<br>20.07.2006                                                         | Netto<br>12091,45<br>3819,70                                                | Mv    |
| mmer Kr<br>D01/06 10<br>D02/06 10<br>D02/06 10                                        | ) nur das (<br>.unden-Nr<br>0001<br>0000                                | unten ausgewählt<br>Kunde<br>EXTRAGUT<br>MUSTERMANN                                   | te Angebot 00367/08<br>Betreff<br>Saničaranlage<br>Loggia-Brüstungen<br>Saničaranlage                                                                               |                                      | Datum<br>20.07.2006<br>20.07.2006<br>31.03.2008                                           | Netto<br>12091,45<br>3819,70<br>12091,45                                    | Mv    |
| mmer Ki<br>D01/06 10<br>D02/06 10<br>D02/08 10<br>D02/08 10                           | ) nur das i<br>unden-Nr<br>0001<br>0000<br>0000<br>0000                 | unten ausgewählt<br>Kunde<br>EXTRAGUT<br>MUSTERMANN<br>EXTRAGUT                       | te Angebot 00367/08<br>Betreff<br>Saničiranlage<br>Loggia-Brüstungen<br>Saničiranlage<br>Saničiranlage                                                              | Valchaus                             | Datum<br>20.07.2006<br>20.07.2006<br>31.03.2008<br>01.04.2008                             | Netto<br>12091,45<br>3819,70<br>12091,45<br>12091,45                        | Mv    |
| mmer Ki<br>D01/06 10<br>D02/06 10<br>D02/06 10<br>D02/08 10<br>D02/08 10              | ) nur das i<br>unden-Nr<br>0001<br>0000<br>0000<br>0001<br>0003         | unten ausgewählt<br>Kunde<br>EXTRAGUT<br>MUSTERMANN<br>EXTRAGUT<br>NEUMANN            | te Angebot 00367/08<br>Betreff<br>Sanitäranlage<br>Loggia-Brüstungen<br>Sanitärinstallation im V<br>Sanitärinstallation im V<br>Sanitärinstallation im V            | Valdhaus<br>Valdhaus                 | Datum<br>20.07.2006<br>20.07.2006<br>31.03.2008<br>01.04.2008<br>02.04.2008               | Netto<br>12091,45<br>3819,70<br>12091,45<br>12091,45<br>12091,45<br>4007,68 | Mv    |
| mmer Ki<br>001/06 10<br>002/06 10<br>001/08 10<br>002/08 10<br>003/08 10<br>003/08 10 | ) nur das i<br>unden-Nr<br>0001<br>0000<br>0000<br>0001<br>0003<br>0003 | unten ausgewählt<br>Kunde<br>EXTRAGUT<br>MUSTERMANN<br>EXTRAGUT<br>NEUMANN<br>NEUMANN | te Angebot 00367/08<br>Betreff<br>Sanitäranlage<br>Loggia-Brüstungen<br>Sanitäranlage<br>Sanitärinstallation im V<br>Sanitärinstallation im V<br>Hr Einfamilienhaus | Valdhaus<br>Valdhaus                 | Datum<br>20.07.2006<br>20.07.2006<br>31.03.2008<br>01.04.2008<br>02.04.2008<br>24.04.2008 | Netto<br>12091,45<br>3819,70<br>12091,45<br>12091,45<br>4007,68<br>30004,21 | Mv    |

31.5 Aus-/Einlagern

Abbildung 15: Dialog Auslagern Angebote

Hier steht zwar in der Auswahl von Nummer bis Nummer, aber unter der Auswahl ist immer ein Häkchen nach dem Öffnen gesetzt: nur das unten ausgewählte Angebot....

So geben wir Ihnen ein wenig Sicherheit, damit Sie nicht versehentlich alle Angebote exportieren. Wollen Sie also mehrere Angebote, z.B. mit einem bestimmten Status (offen) in einem bestimmten Zeitraum (2006 und 2007) auslagern, so müssen Sie als erstes explizit den Haken entfernen.

Außerdem können Sie den Haken setzen bei **Formular mit auslagern**. Sollten also die externen Rechner, auf die Sie Dokumente auslagern wollen, nicht über die HAPAK-Formulare verfügen, so geben Sie mit dem Dokument das in diesem gespeicherte Formular einfach mit aus.

Ein Klick auf **Start** beginnt den Auslagern-Vorgang. HAPAK-pro meldet Ihnen, wenn der Vorgang beendet ist.

So verfahren Sie auch mit den anderen Dokumenttypen.

## 31.6 Löschen

Klicken Sie auf die Schaltfläche Löschen, erscheint folgendes Menü:

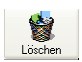

| Adressen              |
|-----------------------|
| Material              |
| Leistungen            |
| Jumbos                |
| Angebote              |
| Auftragsbestätigungen |
| Rechnungen            |
| Gutschriften          |
| Lieferscheine         |
| Bestellungen          |
| freie Dokumente       |
| Nachkalkulationen     |
| Aufmasse              |
| Holzlisten            |
| Textdokumente         |
| Arbeitsaufträge       |

Abbildung 16: Menü löschen

Hier wählen Sie aus, was Sie löschen möchten. Klicken Sie zum Stammsätze Beispiel auf Adressen, öffnet sich folgender Dialog:

| Auswahlb                                                                                                    | edingungen                                                                                      |                                                            |                                                                                                    |                                                                                                    |                                                                               |                                                                                              | Start                                                      |
|----------------------------------------------------------------------------------------------------|-------------------------------------------------------------------------------------------------|------------------------------------------------------------|----------------------------------------------------------------------------------------------------|----------------------------------------------------------------------------------------------------|-------------------------------------------------------------------------------|----------------------------------------------------------------------------------------------|------------------------------------------------------------|
| Standard                                                                                                    | Weitere:                                                                                        | s Zusatz Ums                                               | atz                                                                                                    |                                                                                                    |                                                                               | _                                                                                            | U Stat                                                     |
|                                                                                                    |                                                                                                 |                                                            | _                                                                                                    |                                                                                                    |                                                                               |                                                                                              | 👖 Zurücl                                                   |
| _                                                                                                    | Authiner wurt                                                                                   | DIS                                                        |                                                                                                    | as Liischan                                                                                                    |                                                                               |                                                                                              | 7 Hilfe                                                    |
|                                                                                                    | Suchbegriff                                                                                     |                                                            | ohnel                                                                                                    | Reorganisation                                                                                                    |                                                                               |                                                                                              | •                                                          |
|                                                                                                    | Straße                                                                                          |                                                            | - chnel                                                                                                    | les Löschen                                                                                                    |                                                                               |                                                                                              | -                                                          |
|                                                                                                    | PLZ                                                                                             |                                                            | mit an                                                                                                    | schließender Reorganisati                                                                                                    | on                                                                            | (                                                                                            |                                                            |
|                                                                                                    | Ort                                                                                             |                                                            |                                                                                                    |                                                                                                    |                                                                               |                                                                                              | 0%                                                         |
| Tel                                                                                                    | /Fax/Funk                                                                                       |                                                            |                                                                                                    |                                                                                                    |                                                                               |                                                                                              |                                                            |
|                                                                                                    | Branche                                                                                         |                                                            | ~                                                                                                    |                                                                                                    |                                                                               |                                                                                              | ~ ~                                                        |
|                                                                                                    | Тур                                                                                             |                                                            | ~                                                                                                    |                                                                                                    |                                                                               |                                                                                              |                                                            |
|                                                                                                    | Gruppe                                                                                          |                                                            |                                                                                                    |                                                                                                    |                                                                               |                                                                                              |                                                            |
| e Nummer                                                                                                    | Suchbegriff                                                                                     | Firma / Titel                                              | Name 1                                                                                                    | Straße                                                                                                    | PLZ                                                                           | Ort                                                                                          | Telefo                                                     |
|                                                                                                    |                                                                                                 |                                                            |                                                                                                    |                                                                                                    |                                                                               |                                                                                              |                                                            |
| 10000                                                                                                    | MUSTERMA                                                                                        | Herr                                                       | Erwin Mustermann                                                                                                    | Mustergasse 15                                                                                                    | 12345                                                                         | Modelberg                                                                                    | 01254                                                      |
| 10000                                                                                                    | MUSTERMA<br>EXTRAGUT                                                                            | Herr<br>Firma                                              | Erwin Mustermann<br>Extragut                                                                                                    | Mustergasse 15<br>Am Hang 2                                                                                                    | 12345<br>19061                                                                | Modelberg<br>Schwerin                                                                        | 01254                                                      |
| 10000<br>10001<br>10002                                                                                                    | MUSTERMA<br>EXTRAGUT<br>BAU-MEIER                                                               | Herr<br>Firma                                              | Erwin Mustermann<br>Extragut<br>Bauunternehmen Meier G                                                                                                    | Mustergasse 15<br>Am Hang 2<br>Waldstraße 57                                                                                                    | 12345<br>19061<br>19061                                                       | Modelberg<br>Schwerin<br>Schwerin                                                            | 01254                                                      |
| 10000<br>10001<br>10002<br>10003                                                                                                    | MUSTERMA<br>EXTRAGUT<br>BAU-MEIER<br>NEUMANN                                                    | Herr<br>Firma<br>Familie                                   | Erwin Mustermann<br>Extragut<br>Bauunternehmen Meier G<br>Heinz Neumann                                                                                       | Mustergasse 15<br>Am Hang 2<br>Waldstraße 57<br>Gartenstraße 35                                                                                                    | 12345<br>19061<br>19061<br>19061                                              | Modelberg<br>Schwerin<br>Schwerin<br>Schwerin                                                | 01254                                                      |
| 10000<br>10001<br>10002<br>10003<br>12752                                                                                             | MUSTERMA<br>EXTRAGUT<br>BAU-MEIER<br>NEUMANN<br>STADTENTV                                       | Herr<br>Firma<br>Familie<br>Stadtentwässerung Rom (        | Erwin Mustermann<br>Extragut<br>Bauunternehmen Meier G<br>Heinz Neumann                                                                                       | Mustergasse 15<br>Am Hang 2<br>Waldstraße 57<br>Gartenstraße 35<br>Scharfenberger Str. 152                                                                              | 12345<br>19061<br>19061<br>19061<br>01139                                     | Modelberg<br>Schwerin<br>Schwerin<br>Schwerin<br>Dresden                                     | 01254<br>0385/<br>0385/<br>0385/<br>0351/                  |
| <ul> <li>10000</li> <li>10001</li> <li>10002</li> <li>10003</li> <li>12752</li> <li>70000</li> </ul>                                  | MUSTERMA<br>EXTRAGUT<br>BAU-MEIER<br>NEUMANN<br>STADTENTV<br>CSK                                | Herr<br>Firma<br>Familie<br>Stadtentwässerung Rom (<br>CSK | Erwin Mustermann<br>Extragut<br>Bauunternehmen Meier G<br>Heinz Neumann<br>Software GmbH                                                                      | Mustergasse 15<br>Am Hang 2<br>Waldstraße 57<br>Gartenstraße 35<br>Schaffenberger Str. 152<br>Dreescher Markt 3-5                                                       | 12345<br>19061<br>19061<br>19061<br>01139<br>19061                            | Modelberg<br>Schwerin<br>Schwerin<br>Schwerin<br>Dresden<br>Schwerin                         | 01254<br>0385/<br>0385/<br>0385/<br>0385/<br>0385          |
| <ul> <li>10000</li> <li>10001</li> <li>10002</li> <li>10003</li> <li>12752</li> <li>70000</li> <li>70001</li> </ul>                   | MUSTERMA<br>EXTRAGUT<br>BAU-MEIER<br>NEUMANN<br>STADTENTV<br>CSK<br>MUSTER                      | Herr<br>Firma<br>Familie<br>Stadtentwässerung Rom (<br>CSK | Erwin Mustermann<br>Extragut<br>Bauunternehmen Meier G<br>Heinz Neumann<br>Software GmbH<br>Muster GmbH                                                       | Mustergasse 15<br>Am Hang 2<br>Waldstraße 57<br>Gartenstraße 35<br>Scharfenberger Str. 152<br>Dreescher Markt 3-5<br>Gewerbepark 3                                      | 12345<br>19061<br>19061<br>19061<br>01139<br>19061<br>19061                   | Modelberg<br>Schwerin<br>Schwerin<br>Dresden<br>Schwerin<br>Schwerin                         | 0125<br>0385/<br>0385/<br>0351/<br>0351/<br>0385/          |
| <ul> <li>10000</li> <li>10001</li> <li>10002</li> <li>10003</li> <li>12752</li> <li>70000</li> <li>70001</li> <li>70002</li> </ul>    | MUSTERMA<br>EXTRAGUT<br>BAU-MEIER<br>NEUMANN<br>STADTENTV<br>CSK<br>MUSTER<br>ELEKTRO G         | Herr<br>Firma<br>Familie<br>Stadtentwässerung Rom (<br>CSK | Erwin Mustermann<br>Extragut<br>Bauunternehmen Meier G<br>Heinz Neumann<br>Software GmbH<br>Muster GmbH<br>Elektro-Grosshandel Elerr                          | Mustergesse 15<br>Am Hang 2<br>Waldstraße 57<br>Gartenstraße 35<br>Scharfenberger Str. 152<br>Dreescher Markt 3-5<br>Gewerbepark 3<br>Industriestraße 53                | 12345<br>19061<br>19061<br>19061<br>01139<br>19061<br>19061                   | Modelberg<br>Schwerin<br>Schwerin<br>Dresden<br>Schwerin<br>Schwerin<br>Schwerin             | 01254<br>0385/<br>0385/<br>0351/<br>0385<br>0385/<br>0385/ |
| 10000           10001           10002           10003           12752           70000           70001           70002           70003 | MUSTERMA<br>EXTRAGUT<br>BAU-MEIER<br>NEUMANN<br>STADTENTV<br>CSK<br>MUSTER<br>ELEKTRO G<br>KKGM | Herr<br>Firma<br>Stadtentwässerung Rom (<br>CSK<br>KKGM    | Envin Mustermann<br>Extragut<br>Bauunternehmen Meier G<br>Heinz Neumann<br>Software GmbH<br>Muster GmbH<br>Elektro-Grosshandel Elem<br>Krankenkasse für Gesum | Musergasse 15<br>Am Hang 2<br>Waldstraße 57<br>Gatenstraße 35<br>Scharfenberger Str. 152<br>Dreescher Markt 35<br>Gewerbepark 3<br>Industriestraße 53<br>In den Auen 23 | 12345<br>19061<br>19061<br>19061<br>01139<br>19061<br>19061<br>19061<br>19061 | Modelberg<br>Schwerin<br>Schwerin<br>Dresden<br>Schwerin<br>Schwerin<br>Schwerin<br>Schwerin | 01254<br>0385/<br>0385/<br>0351/<br>0385<br>0385/<br>0385/ |

Abbildung 17: Dialog Löschen Adressen

Treffen Sie links oben Ihre Auswahl und klicken anschließend auf die Schaltfläche **Start**. Sie erkennen den Fortschritt am sich füllendem Kreis mit der Prozentangabe.

Mittig haben Sie die Auswahl, ob Sie den Löschvorgang mit oder ohne Reorganisation durchführen wollen. Eine Reorganisation ist immer empfehlenswert nach dem Löschvorgang, weil erst hierbei das endgültige Löschen erfolgt.

Ähnlich verfahren Sie bei Löschen von Material, Leistungen, Jumbos.

**Dokumente** Wollen Sie Dokumente löschen, gibt es Besonderheiten, die Sie wissen sollten:

Klicken Sie zum Beispiel auf **Angebote**. Folgender Dialog öffnet sich:

| Auswahlt<br>Allgem                                                                        | ein                                                                                                    | Weiteres Z                                                                    | Zusatz                                                                                                    |                                                                             | St                                                                     | tart         |
|-------------------------------------------------------------------------------------------|----------------------------------------------------------------------------------------------------|-------------------------------------------------------------------------------|----------------------------------------------------------------------------------------------------|-----------------------------------------------------------------------------|------------------------------------------------------------------------|--------------|
| Numr                                                                                      | mer von <b>00</b>                                                                                                    | 001/06 bis                                                                    | 00367/08                                                                                                    |                                                                             | <u>л</u> <u>Z</u> ur<br>? Н                                            | riic<br>ilfe |
| Dat                                                                                       | um von                                                                                                    | 😰 bis                                                                         |                                                                                                    |                                                                             |                                                                        |              |
| Kur                                                                                       | nden-Nr                                                                                                    |                                                                               |                                                                                                    |                                                                             |                                                                        |              |
| Proi                                                                                      | akt/Ktr                                                                                                    |                                                                               |                                                                                                    |                                                                             | 1                                                                      |              |
|                                                                                           | PINTZ INTELLE                                                                                                    |                                                                               |                                                                                                    |                                                                             |                                                                        |              |
| 110                                                                                       |                                                                                                    |                                                                               |                                                                                                    |                                                                             | 0%                                                                     |              |
| , nor                                                                                     | Status                                                                                                    |                                                                               |                                                                                                    |                                                                             | 0%                                                                     |              |
| 110                                                                                       | Status                                                                                                    |                                                                               |                                                                                                    |                                                                             | 0%                                                                     | _            |
|                                                                                           | Status                                                                                                    | unten ausgewählte A                                                           | Ingebot 00001/06                                                                                                    |                                                                             | 02                                                                     | _            |
| lummer                                                                                    | Status                                                                                                    | unten ausgewählte A                                                           | Ingebot 00001/06                                                                                                    | Datum                                                                       | Netto                                                                  | м            |
| lummer<br>0001/06                                                                         | Status                                                                                                    | unten ausgewählte A<br>Kunde<br>EXTRAGUT                                      | Ingebot 00001/06<br>Betreff<br>Santaranlage                                                                                                    | Datum<br>20.07.2006                                                         | Netto<br>12091,45                                                      | м            |
| lummer<br>0001/06<br>0002/06                                                              | Status Status Kunden-N                                                                                                    | unten ausgewählte A<br>Kunde<br>EXTRAGUT                                      | Ingebot 000017/06<br>Betteff<br>Santrantage<br>Loggia-Britistungen                                                                                        | Datum<br>20.07.2006<br>20.07.2006                                           | 02<br>Netto<br>12091,45<br>3819,70                                     | м            |
| lummer<br>0001/06<br>0002/06<br>0001/08                                                   | Status                                                                                                    | unten ausgewählte A<br>Kunde<br>EXTRAGUT<br>MUSTERMANN                        | Ingebot 00001/06<br>Betreff<br>Santiarniage<br>Loggio-Britistingen<br>Santiarniage                                                                        | Datum<br>20.07.2006<br>31.03.2008                                           | 0% Netto 12091.45 3819.70 12091.45                                     | м            |
| lummer<br>0001/06<br>0002/06<br>0001/08<br>0002/08                                        | Status           ✓ nur das           Kunden-N           10000           10000           10000           10000                                                  | unten ausgewählte A<br>Kunde<br>EXTRAGUT<br>MUSTERMANN<br>EXTRAGUT            | Ingebot 00001/06<br>Betreff<br>Santaranlage<br>Santaranlage<br>Santarinalaliton im Waldhaus                                                               | Datum<br>20.07.2006<br>31.03.2008<br>01.04.2008                             | 02<br>Netto<br>12031,45<br>3819,70<br>12031,45<br>12031,45             | м            |
| lummer<br>0001/06<br>0002/06<br>0001/08<br>0002/08<br>0002/08                             | Status           Status           ✓ nur das           Kunden-N           10001           10000           10000           10001           10001           10001 | unten ausgewählte A<br>Kunde<br>EXTRAGUT<br>MUSTERMANN<br>EXTRAGUT<br>NEUMANN | Ingebot 00001/06 Betreff Santäranlage Santäranlage Santärastallation im Waldhaus Santärastallation im Waldhaus                                            | Datum<br>20 07 2006<br>20.07.2006<br>31.03.2009<br>01.04.2008<br>02.04.2008 | 0% Netto 12031.45 3819.70 12031.45 12031.45 12031.45 4007.68           | м            |
| lummer<br>0001/06<br>10002/06<br>10001/08<br>10002/08<br>10002/08<br>10003/08<br>10003/08 | Status                                                                                                    | unten ausgewählte A<br>Kunde<br>EXTRAGUT<br>MUSTERMANN<br>EXTRAGUT<br>NEUMANN | Ingebot 00001/06<br>Betreff<br>Santäanrisse<br>Loggia-Brüstingen<br>Santärinstallation im Waldhaus<br>Santärinstallation im Waldhaus<br>In Erinamilenhaus | Datum<br>20.07.2006<br>31.03.2008<br>01.04.2008<br>02.04.2008<br>24.04.2008 | 02<br>Netto<br>12091,45<br>12091,45<br>12091,45<br>4007,68<br>30004,21 | м            |

Abbildung 18: Dialog Löschen Angebote

Hier steht zwar in der Auswahl von Nummer bis Nummer, aber unter der Auswahl ist immer ein Häkchen nach dem Öffnen gesetzt: nur das unten ausgewählte Angebot....

So geben wir Ihnen ein wenig Sicherheit, damit Sie nicht versehentlich alle Angebote löschen. Wollen Sie also mehrere Angebote, z.B. mit einem bestimmten Status (offen) in einem bestimmten Zeitraum (1999 und 2000) löschen, so müssen Sie als erstes explizit den Haken entfernen.

Ein Klick auf **Start** beginnt den Löschvorgang. HAPAK-pro meldet Ihnen, wenn der Löschvorgang beendet ist.

So verfahren Sie auch mit den anderen Dokumenttypen.

## 31.7 Rückgängig

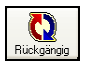

HAPAK-pro erzeugt automatisch beim Löschvorgang von Stammsätzen (Adressen, Materialien, Leistungen, Jumbos) eine Sicherungsdatei. Damit ist sichergestellt, dass versehentlich gelöschte Stammsätze wiedergeholt werden können.

Folgendes Menü erscheint beim Klick auf die Schaltfläche **Rückgängig**:

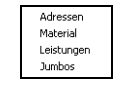

Abbildung 19: Menü Rückgängig

Je nachdem welche Datenbank wiederhergestellt werden soll, treffen Sie Ihre Auswahl.

Gerade nach dem Einlesen von DATANORM-Preispflegedateien, gibt es immer wieder die unterschiedlichsten Ergebnisse. Die Ursachen dafür sind vielschichtig. Hier könnte man z.B. die Materialdatenbank von der Sicherung wiederherstellen, die HAPAK-pro vor dem Einlesen der DATANORM-Dateien angelegt hat. Wählen Sie also den Menüeintrag **Material** und folgende Meldung erscheint.

| Bestäti | gung 🛛 🛛                                                                                     |
|---------|----------------------------------------------------------------------------------------------|
| 2       | Es existiert eine Sicherung der Material-Datenbank<br>mit Stand vom 25.04.2008 15:33:52 Uhr. |
|         | Diese Sicherung wiederherstellen?                                                            |
|         | Achtung!<br>Dabei gehen alle Änderungen seit dieser Zeit verloren!                           |
|         | OK Abbrechen                                                                                 |

Abbildung 20: Meldung zur Sicherung

Wollen Sie die Wiederherstellung starten, so klicken Sie auf die Schaltfläche **OK**.

Die Sicherungsdatei wird wiederhergestellt und es erscheint danach folgende Info:

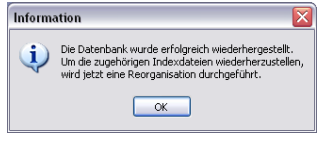

Abbildung 21: Rückgängig Info

Lassen Sie die Reorganisation durchlaufen. So können Sie auch mit den anderen Stammsätzen verfahren.

### **31.8 Weiteres**

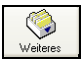

Das Menü **Weiteres** bietet Ihnen vielfältige Möglichkeiten. Klicken Sie auf die Schaltfläche, öffnet sich folgendes Menü:

| Abgleich                     |    | ۲ |
|------------------------------|----|---|
| Mengeneinheiten bearbeiten   |    |   |
| Mengeneinheiten austauschen  |    | • |
| Schriftart ändern            |    | • |
| Wörterbuch aufbauen aus      |    | • |
| Neuaufbau                    |    | • |
| bereinigen                   |    | • |
| Übersicht kundenspez. Preise |    |   |
| Optionen                     |    | ۲ |
| Hilfe                        | F1 |   |

Abbildung 22: Menü Weiteres

### 31.8.1 Abgleich

Unter **Abgleich** können Sie die Stücklistenpositionen von Leistungen und Jumbos mit den hinterlegten Stammdaten (z.B. Material) abgleichen. Sinnvoll ist dies, wenn Sie neue Preise über DATA-NORM einlesen oder mit Hilfe der Preispflege Preise ändern. Denn wenn die Preise in dem Materialstamm geändert wurden, weiß davon der Jumbo oder die Leistung, in denen das Material eine Stücklistenposition ist, nichts davon. Dazu führen Sie also einen Abgleich durch.

Haben Sie Leistungen mit Stückliste in einen Jumbo integriert, sollten Sie erst die Leistungen abgleichen und danach die Jumbos.

Klicken Sie auf den Menüeintrag **Abgleich**, öffnet sich folgendes Menü:

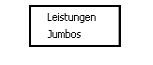

Abbildung 23: Menü Abgleich

Wählen Sie nun den Bereich aus.

#### **Abgleich Leistungen**

Klicken Sie also auf **Abgleich** und im erscheinenden Menü auf **Leistungen**, öffnet sich folgender Dialog:

| Auswahlbedingungen                                                                                                    | Abgleich mit                                                                                                    |                                                                                              |                                                                |                                                                                                    | Start                                                         |
|----------------------------------------------------------------------------------------------------|----------------------------------------------------------------------------------------------------|----------------------------------------------------------------------------------------------|----------------------------------------------------------------|----------------------------------------------------------------------------------------------------|---------------------------------------------------------------|
| Allgemein Weiteres                                                                                                    | Material OLeis                                                                                                    | tung 🔘 Lohn                                                                                  |                                                                |                                                                                                    | Start                                                         |
| Gewerk alle von Leistung-Nr bis Leistung-Nr Gueppe Erifoskonto                                                                                                    | EKs übernehmen Zet übernehmen Texte übernehmen Nicht mehr im Starm enthall G auf Nachfrage durch                                                                                                    | VKs<br>ibernehmen<br>beibehalten<br>anpassen<br>ene Positionen<br>andere ersetzen            | ]                                                              | ?                                                                                                    | Zurüc<br>Hilfe<br>0%                                          |
|                                                                                                    |                                                                                                    |                                                                                              |                                                                |                                                                                                    |                                                               |
| ewerk Leistung-Nr Suchbegriff                                                                                                    | Kurztext                                                                                                    |                                                                                              | ME                                                             | Zeit (min) E                                                                                                    | inkauf                                                        |
| ewerk Leistung-Nr Suchbegriff<br>12 002000200                                                                                                    | Kurztext<br>Anschlussleitung herstellen, Bau                                                                                                    | wasser DN 10                                                                                 | ME<br>St                                                       | Zeit (min) E                                                                                                    | inkau                                                         |
| ewerk Leistung-Nr Suchbegriff<br>2 002000200<br>12 002000300                                                                                                    | Kurztext<br>Anschlussleitung herstellen, Bau<br>Anschlussleitung herstellen, Bau                                                                                                    | wasser DN 10<br>wasser DN 15                                                                 | ME<br>St<br>St                                                 | Zeit (min) E<br>36,00<br>36,00                                                                                                    | inkau                                                         |
| week         Leistung-Nr         Suchbegriff           2         002000200         2           2         002000300         2           2         001000100         2                                                                                                    | Kurztext<br>Anschlussleitung herstellen, Bau<br>Anschlussleitung herstellen, Bau<br>Tagesunterkunft-Container, 8 Pe                                                                                                    | wasser DN 10<br>wasser DN 15<br>risonen                                                      | ME<br>St<br>St<br>St                                           | Zeit (min) E<br>36,00<br>36,00<br>46,02                                                                                             | iinkaul<br>2:                                                 |
| werk         Leistung-Nr         Suchbegriff           2         002000200         2           2         002000300         2           2         001000100         2           2         001000200         2                                                                                                    | Kurztext<br>Anschlussleitung herstellen, Bau<br>Anschlussleitung herstellen, Bau<br>Tagesunterkunft-Container, 8 Pe<br>Tagesunterkunft-Container, 8 Pe                                                                                                    | wasser DN 10<br>wasser DN 15<br>rsonen<br>rsonen, vorhalten                                  | ME<br>St<br>St<br>St<br>St<br>St                               | Zeit (min) E<br>36,00<br>36,00<br>46,02<br>0,00                                                                                     | iinkau<br>2:<br>2:                                            |
| www.kleistung-Nr         Suchbegriff           2         002000200           2         002000300           2         001000100           2         001000200           2         001000200           2         001000200           2         001000200                                                                                                    | Kurztext<br>Anschlussleitung herstellen, Bau<br>Tagesunterkunit-Container, 8 Pe<br>Tagesunterkunit-Container, 8 Pe<br>Buero-Container, 2 Personen                                                                                                    | wasser DN 10<br>wasser DN 15<br>ersonen<br>ersonen, vorhalten                                | ME<br>St<br>St<br>St<br>St<br>St<br>St                         | Zeit (min) E<br>36,00<br>46,02<br>0,00<br>900,00                                                                                    | inkau<br>2:<br>2:<br>4(                                       |
| Werk         Leistung-Nr         Suchbegriff           2         002000300         2           2         001000100         2           2         001000200         2           2         001000300         2           2         001000300         2           2         001000300         2                                                                                                    | Kurztext<br>Anschlussleitung herstellen, Bau<br>Tagesunterkunft-Container, 8 Pe<br>Buero-Container, 2 Personen<br>Buero-Container, 2 Personen, vo                                                                                                    | wasser DN 10<br>wasser DN 15<br>visonen<br>visonen, vorhalten<br>virhalten                   | ME<br>St<br>St<br>St<br>St<br>St<br>St<br>St                   | Zeit (min) E<br>36,00<br>46,02<br>0,00<br>900,00<br>0,00                                                                            | inkau<br>2:<br>2:<br>4(<br>2)                                 |
| week/         Leistung-Nr         Suchbegriff           20         00200000            2         00100000            2         001000200            2         001000200            2         001000200            2         00100000            2         00100000            2         00100000            2         00100000                                                                        | Kurztext<br>Anschlussleitung herstellen, Bau<br>Tagesunterkunft-Container, 8 Pe<br>Tagesunterkunft-Container, 8 Pe<br>Buero-Container, 2 Personen, vo<br>Sanitaer-Container, 2 Verc                                                                                                    | wasser DN 10<br>wasser DN 15<br>rsonen<br>arsonen, vorhalten<br>arhalten                     | ME<br>St<br>St<br>St<br>St<br>St<br>St<br>St<br>St             | Zeit (min) E<br>36,00<br>46,02<br>0,00<br>900,00<br>0,00<br>1200,00                                                                 | inkau<br>2:<br>2:<br>40<br>2:<br>64                           |
| Week Leistung-Nr         Suchbegriff           2         00200000           2         00200000           2         001000100           2         00100000           2         00100000           2         00100000           2         00100000           2         00100000           2         00100000           2         00100000           2         001000500                                 | Kurztext<br>Anschlussleitung herstellen, Bau<br>Tagesunterkunft Container, 8 Pe<br>Tagesunterkunft Container, 8 Pe<br>Buero-Container, 2 Personen<br>Buero-Container, 2 Personen, vo<br>Sanitaer-Container, 2 WC<br>Sanitaer-Container, 2 WC, sviha                                                                       | wasser DN 10<br>wasser DN 15<br>rsonen<br>rsonen, vorhalten<br>whalten                       | ME<br>St<br>St<br>St<br>St<br>St<br>St<br>St<br>St<br>St       | Zeit (min) E<br>36,00<br>36,00<br>46,02<br>0,00<br>900,00<br>0,00<br>1200,00<br>0,00                                                | inkau<br>23<br>29<br>40<br>21<br>64                           |
| Week         Leistung-Nr         Suchbegriff           2         002000300            2         0021000300            2         0011000200            2         0011000300            2         001000300            2         001000500            2         001000500            2         001000500            2         001000500            2         001000500                                  | Kurztest<br>Anschussleitung herstellen, Bau<br>Tagesunterkunft-Container, 8 Pe<br>Tagesunterkunft-Container, 8 Pe<br>Buero-Container, 2 Personen, vo<br>Sanitaer-Container, 2 VC<br>Sanitaer-Container, 2 WC, vorha<br>WCK-kabine                                                                                         | wasser DN 10<br>wasser DN 15<br>stsonen<br>stsonen, vorhalten<br>urhalten                    | ME<br>St<br>St<br>St<br>St<br>St<br>St<br>St<br>St<br>St<br>St | Zeit (min) E<br>36,00<br>46,02<br>0,00<br>900,00<br>1200,00<br>1200,00<br>180,00                                                    | inkau<br>21<br>21<br>40<br>21<br>64<br>45<br>65               |
| weekl         Existung-Nr         Suchbegriff           2         002000300            2         001000100            2         001000200            2         001000200            2         001000400            2         001000500            2         001000500            2         001000500            2         001000500            2         001000500            2         001000500     | Kurzlest<br>Anschäusleitung hentellen, Bau<br>Tagesunterkunft Container, 8 Pe<br>Tagesunterkunft Container, 8 Pe<br>Buero Container, 2 Personen<br>Buero Container, 2 Personen<br>Sanitaer-Container, 2 Personen<br>Sanitaer-Container, 2 WC, vorha<br>WC-Kabine<br>Hauswassetzaehler, PN 16, R 1                         | wasser DN 10<br>wasser DN 15<br>stsonen<br>stsonen, vorhalten<br>sthalten<br>itten           | ME<br>St<br>St<br>St<br>St<br>St<br>St<br>St<br>St<br>St       | Zeit (min) E<br>36,00<br>46,02<br>0,00<br>900,00<br>1200,00<br>1200,00<br>180,00<br>30,00                                           | (inkau)<br>2:<br>29<br>40<br>27<br>64<br>49<br>64<br>64<br>65 |
| www.ki.Leistung-Nr         Suchbegriff           20         002000300            21         002000300            22         001000100            23         001000100            24         001000200            25         001000300            20         001000400            21         001000500            22         001000500            20         001000700            21         002000100 | Kurztext<br>Anschlussleitung herstellen, Bau<br>Tagesunterkunt-Containe, 8P<br>Tagesunterkunt-Containe, 8P<br>Buero-Container, 2Personen<br>Buero-Container, 2Personen, vo<br>Sanitaer-Container, 2WC<br>Sanitaer-Container, 2WC, voha<br>WC-Kabine<br>Hausvasserzaehler, PM 16, R 11<br>Anschlussleitung herstellen, Bau | wesser DN 10<br>wesser DN 15<br>rssonen, vorhalten<br>whalten<br>iten<br>1/2<br>wesser DN 10 | ME<br>St<br>St<br>St<br>St<br>St<br>St<br>St<br>St<br>St<br>St | Zeit (min) E<br>36,00<br>46,02<br>0,00<br>0,00<br>1200,00<br>1200,00<br>1200,00<br>1200,00<br>1200,00<br>1200,00<br>130,00<br>36,00 | inkau<br>2:<br>2:<br>40<br>2:<br>64<br>48<br>65<br>65         |

Abbildung 24: Dialog Abgleich Leistungen

Über die **Auswahlbedingungen** (Allgemein, Weiteres) selektieren Sie die Leistungen, die Sie abgleichen wollen. Kombinationen sind möglich.

Mittig legen Sie fest, was und wie abgeglichen werden soll.

Hier haben Sie auch die Möglichkeit, zu entscheiden, was mit den Positionen passieren soll, die z.B. durch das Einspielen einer DA-TANORM-Löschungsdatei nicht mehr im Materialstamm vorhanden sind, also **auf Nachfrage ersetzen** durch anderes Material oder **unverändert lassen**.

Haben Sie Ihre Auswahl getroffen, klicken Sie auf **Start**. Sie erkennen den Fortschritt am sich füllenden Kreis mit der Prozentangabe.

#### **Abgleich Jumbos**

Klicken Sie also auf **Abgleich** und im erscheinenden Menü auf **Jumbos**, öffnet sich folgender Dialog:

| Auswahlbedingungen                                                                                                    |                                                                                                    | Abgleich mit                                                                                                    |                       |                                                                                                    |                                                                                                  | Sta                                                                                                | art     |
|----------------------------------------------------------------------------------------------------|----------------------------------------------------------------------------------------------------|----------------------------------------------------------------------------------------------------|-----------------------|----------------------------------------------------------------------------------------------------|--------------------------------------------------------------------------------------------------|----------------------------------------------------------------------------------------------------|---------|
| Allgemein Weiteres                                                                                                    |                                                                                                    | 💿 Material 🛛 🔘 Leisl                                                                                                  | tung 🔘 Lohn           |                                                                                                    |                                                                                                  |                                                                                                    |         |
| von Jumbo-Nr<br>bis Jumbo-Nr<br>Suchbegriff<br>Gruppe<br>Erlöskonto                                                                                                    |                                                                                                    | auch Stücklistenposition EKs übernehmen Zeit übernehmen Texte übernehmen Nicht mehr im Stamm enthalte                 | ene abgleichen<br>VKs |                                                                                                    |                                                                                                  |                                                                                                    | fe      |
|                                                                                                    |                                                                                                    | 🔘 unverändert lassen                                                                                                  |                       |                                                                                                    |                                                                                                  |                                                                                                    | -       |
| Jumbo-Nr Suchbegril                                                                                                    | f Kurztext                                                                                                    | O unverändert lassen                                                                                                  |                       | ME                                                                                                    | Zeit (min)                                                                                       | Einkauf                                                                                            | /<br>/a |
| Jumbo-Nr Suchbegril<br>0815 0815                                                                                                    | f Kurztext<br>Vierkant-H                                                                                                    | O unverändert lassen                                                                                                  | nergiesparender Nied  | ME<br>Stück                                                                                                    | Zeit (min)                                                                                       | Einkauf 1<br>5695,96                                                                               | Чa      |
| Jumbo-Nr Suchbegril<br>0815 0815<br>3463745 JUMBO 1                                                                                                    | f Kurztext<br>Vierkant-H.<br>MANUEL Jumbo mar                                                                                                    | unverändert lassen ahnschlüssel schwarz, 12 mmE                                                                       | nergiesparender Nied  | ME<br>Stück<br>Stück                                                                                                    | Zeit (min)<br>120,00<br>120,00                                                                   | Einkauf  <br>5695,96<br>5724,46                                                                    | Ча      |
| Jumbo-Nr Suchbegril<br>0815 0815<br>3463745 JUMB0 1<br>4A103 ZWISCHE                                                                                                    | f Kurztext<br>Vierkant-H-<br>MANUEL Jumbo mar<br>NBESCH Phylax                                                                                                    | unverändert lassen ahnschlüssel schwarz, 12 mmEi nuell                                                                | nergiesparender Nied  | ME<br>Stück<br>Stück<br>m²                                                                                                    | Zeit (min)<br>120,00<br>120,00<br>4,00                                                           | Einkauf (<br>5695,96<br>5724,46<br>1,18                                                            | Ча      |
| Jumbo-Nr Suchbegrii<br>0815 0815<br>3463745 JUMBO 1<br>4A103 ZWISCHE<br>4A104 ZWISCHE                                                                                            | f Kurztext<br>Vierkant-H<br>MANUEL Jumbo mar<br>NBESCH Phylax<br>N UND \$2 x Beschi                                                                                                    | unverändert lassen ahnschkissel schwarz, 12 mmE nuel chtung mit Phylax                                                | nergiesparender Nied  | ME<br>Stück<br>Stück<br>m <sup>2</sup><br>m <sup>2</sup>                                                                                                    | Zeit (min)<br>120,00<br>120,00<br>4,00<br>9,00                                                   | Einkauf 1<br>5695,96<br>5724,46<br>1,18<br>2,36                                                    | Иa      |
| Jumbo-Nr Suchbegril<br>0815 0815<br>3463745 JUMBD 1<br>4A103 ZWISCHE<br>AA104 ZWISCHE<br>AA105 SCHLUBB                                                                           | f Kurztext<br>Vierkant-H<br>MANUEL Jumbo mar<br>NBESCH Phylax<br>N UND \$2 x Beschii<br>ESCHICF Phylax                                                                                   | O unverändert lassen<br>ahnschlüssel schwarz, 12 mmE<br>well<br>chtung mit Phylax                                     | nergiesparender Nied  | ME<br>Stück<br>Stück<br>m²<br>m²<br>m²                                                                                                    | Zeit (min)<br>120,00<br>120,00<br>4,00<br>9,00<br>5,00                                           | Einkauf  <br>5695,96<br>5724,46<br>1,18<br>2,36<br>1,18                                            | Иa      |
| Jumbo-Nr Suchbegril<br>1815 1815<br>3463745 JUMBO 1<br>AA103 ZWISCHE<br>AA104 ZWISCHE<br>AA105 SCHLUB8<br>AA106 ZWISCHE                                                          | f Kurztext<br>Vierkant-H<br>MANUEL Jumbo mar<br>NBESCP- Phylax<br>N UND 52 x Beschië<br>ESCHICF Phylax<br>NBESCF Siligator                                                               | unverändent lassen<br>ahnschlussel schwarz, 12 mmE<br>suel<br>chlung mit Phylax                                       | nergiesparender Nied  | ME<br>Stück<br>Stück<br>m <sup>2</sup><br>m <sup>2</sup><br>m <sup>2</sup>                                                                                                    | Zeit (min)<br>120,00<br>4,00<br>9,00<br>5,00<br>136,60                                           | Einkauf 1<br>5695,96<br>5724,46<br>1,18<br>2,36<br>1,18<br>3052,78                                 | Иa      |
| Jumbo-Nr Suchbegri<br>D015 0015<br>3463745 JUMBD 1<br>3463745 JUMBD 1<br>3403403 ZWISCHE<br>A4104 ZWISCHE<br>A4105 SCHLUBB<br>A4106 ZWISCHE<br>A4107 ZWISCHE                     | f Kurztext<br>Vierkant-H<br>MANUEL Jumbo mar<br>NBESCI- Phylax<br>N UND 52 x Beschi<br>ESCHICE Phylax<br>NBESCI- Siligator<br>N UND 52 x Beschi                                          | O unverändert lassen<br>ahmschäusel achwarz. 12 mmEr<br>nuell<br>chtung mit Phylax<br>chtung mit Siligator            | nergiesparender Nied  | ME<br>Stück<br>Stück<br>m <sup>2</sup><br>m <sup>2</sup><br>m <sup>2</sup><br>m <sup>2</sup>                                                                                           | Zeit (min)<br>120,00<br>120,00<br>4,00<br>9,00<br>5,00<br>136,60<br>9,00                         | Einkauf 1<br>5695,96<br>5724,46<br>1,18<br>2,36<br>1,18<br>3052,78<br>2,36                         | Ma      |
| Jumbo-Nr Suchbegri<br>0815 0815<br>3463745 JUMB0 1<br>4A103 ZWISCHE<br>AA104 ZWISCHE<br>AA105 SCHLU88<br>AA106 ZWISCHE<br>AA107 ZWISCHE<br>AA108 SCHLU88                         | f Kurztext<br>Vierkant-H<br>MANUEL Jumbo mar<br>NBESCH Phylax<br>N UND 5 2 x Beschii<br>SSCHICH Phylax<br>NBESCH Siligator<br>N UND 5 2 x Beschii<br>ESCHICH Siligator                   | O unverändert lassen<br>ahnschlussel schwarz, 12 mmEi<br>nuell<br>chlung mit Phylax<br>chlung mit Siligator           | nergiesparender Nied  | ME<br>Stück<br>Stück<br>m <sup>2</sup><br>m <sup>2</sup><br>m <sup>2</sup><br>m <sup>2</sup><br>m <sup>2</sup><br>m <sup>2</sup><br>m <sup>2</sup><br>m <sup>2</sup><br>m <sup>2</sup> | Zeit (min)<br>120,00<br>120,00<br>4,00<br>9,00<br>5,00<br>136,60<br>9,00<br>5,00                 | Einkauf 1<br>5695,96<br>5724,46<br>1,18<br>2,36<br>1,18<br>3052,78<br>2,36<br>1,18                 | Ma      |
| Jumbo-Nr Suchbegri<br>10015 D015<br>4363745 JUMB0 1<br>4363745 JUMB0 1<br>4363745 JUMB0 1<br>4363745 JUMB0 1<br>43637 SCHLUBB<br>43106 ZWISCHE<br>43108 SCHLUBB<br>43109 ZWISCHE | f Kurztext<br>Vieikant H<br>KANUEL Jumbo mar<br>VBESCH Phylax<br>V UND 5 2 x Beschii<br>SCHICH Phylax<br>VBESCH Phylax<br>VBESCH Siligator<br>VBESCH ALLFAsil F                          | unverändert lassen ahnachtussel schwarz, 12 mmEr nuel chtung mit Phylax chtung mit Sägator                            | nergiesparender Nied  | ME<br>Stück<br>Stück<br>m²<br>m²<br>m²<br>m²<br>m²<br>m²<br>m²                                                                                                    | Zeit (min)<br>120,00<br>120,00<br>4,00<br>9,00<br>5,00<br>136,60<br>9,00<br>5,00<br>4,00         | Einkauf 1<br>5695,96<br>5724,46<br>1,18<br>2,36<br>1,18<br>3052,78<br>2,36<br>1,18<br>1,16         | Ma      |
| Jumbo-Nr Suchbegri<br>D015 D015<br>2463745 JUM60 1<br>44103 ZwiSCHE<br>44104 ZwiSCHE<br>44107 ZwiSCHE<br>44107 ZwiSCHE<br>44107 ZwiSCHE<br>44109 ZwiSCHE<br>44110 ZwiSCHE        | f Kurztext<br>WierkantH<br>AANUEL Jumbo mar<br>NBESCH Phylax<br>UND 5 2 x Beschii<br>SCHICH Phylax<br>NBESCH Siligator<br>V UND 5 2 x Beschii<br>SCHICH Siligator<br>W UND 5 2 x Beschii | O unverändert lassen ahmschlüssel achwarz. 12 mmEi nuell chlung mit Phylax chlung mit Siligator chlung mit ALLFAsil F | nergiesparender Nied  | ME<br>Stück<br>Stück<br>m²<br>m²<br>m²<br>m²<br>m²<br>m²<br>m²<br>m²                                                                                                    | Zeit (min)<br>120.00<br>120.00<br>4.00<br>9.00<br>5.00<br>136.60<br>9.00<br>5.00<br>4.00<br>9.00 | Einkauf 1<br>5655.96<br>5724,46<br>1,18<br>2,36<br>1,18<br>3052,78<br>2,36<br>1,18<br>1,16<br>2,31 | Ma      |

31.8 Weiteres

Abbildung 25: Dialog Abgleich Jumbos

Im Gegensatz zur Leistung kann der Jumbo aus Positionen des Material- und des Leistungsstammes bestehen. In diesem Fall sollten Sie daran denken, wenn mit dem Leistungsstamm abgeglichen werden soll, dass vorher die Leistungen an sich mit dem Materialstamm abgeglichen werden.

Über die **Auswahlbedingungen** (Allgemein, Weiteres) selektieren Sie die Jumbos, die Sie abgleichen wollen. Kombinationen sind möglich.

Mittig legen Sie fest, was abgeglichen werden soll.

Hier haben Sie auch die Möglichkeit, zu entscheiden, was mit den Positionen passieren soll, die z.B. durch das Einspielen einer DA-TANORM-Löschungsdatei nicht mehr im Materialstamm vorhanden sind, also **auf Nachfrage ersetzen** durch anderes Material oder **unverändert lassen**.

Haben Sie Ihre Auswahl getroffen, klicken Sie auf **Start**. Sie erkennen den Fortschritt am sich füllenden Kreis mit der Prozentangabe.

#### 31.8.2 Mengeneinheiten bearbeiten

Über den Menüpunkt **Mengeneinheiten bearbeiten** erhalten Sie folgenden kleinen Dialog:

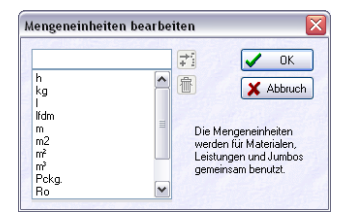

Abbildung 26: Dialog Mengeneinheiten bearbeiten

Hier können Sie die vorhandene Tabelle der Mengeneinheiten verändern.

Tragen Sie eine neue Mengeneinheit ein, wird das Symbol **Hinzufügen** aktiviert.

Klicken Sie eine Mengeneinheit an, wird das Symbol **Papierkorb** (Löschen) aktiviert. Sie können es aber auch verändern.

### 31.8.3 Mengeneinheiten austauschen

Über den Menüpunkt **Mengeneinheiten austauschen** ist es Ihnen möglich, z.B. die Mengeneinheiten, die Sie von Ihrem Lieferanten bekommen auszutauschen. Beispiel: Einige Lieferanten geben die Mengeneinheit *Quadratmeter* aus als m2. Ihnen gefällt das nicht und Sie möchten gerne alle Mengeneinheiten m2 austauschen mit  $m^2$ . Solche Dinge können Sie hier tun.

Klicken Sie auf diesen Menüpunkt, erscheint folgender Menü:

| Material   |
|------------|
| Leistungen |
| Jumbos     |

Abbildung 27: Menü Mengeneinheiten austauschen

Wählen Sie Stammsatzart aus, z.B. Material. Folgender Dialog erscheint:

| Lieferart       alle       Image: Softeren and Softeren and | Auswahlbedingu<br>Allgemein                                                                                                    | ingen<br>Weiteres                                                                                                    |                                                                                                    | ME alt                                                                                                    | ME neu                                                    | C | alle einfügen             |                                                  | L                                                                        | 🗸 Start                                                                                      |
|----------------------------------------------------------------------------------------------------|----------------------------------------------------------------------------------------------------|----------------------------------------------------------------------------------------------------|----------------------------------------------------------------------------------------------------|----------------------------------------------------------------------------------------------------|-----------------------------------------------------------|---|---------------------------|--------------------------------------------------|--------------------------------------------------------------------------|----------------------------------------------------------------------------------------------|
| Material-Nr         Suchbegriff         Kurstext         ME         Zeit (min)         Einkauf           001207         DUSCH         Durche 1         0.00         323.9           0101208         DUSCH         Durche 2         0.00         323.9           0101209         AUSL         Auslauf         0.00         324.4           0101305         ELZUBEHOER         Holzschrauben 3.5 x 35 mm         St         0.00         0.00           0101430         ELZUBEHOER         Holzschrauben 4 x 30 mm         St         0.00         0.00           0101430         ELZUBEHOER         Holzschrauben 4 x 30 mm         St         0.00         0.00           0101996         ELZUBEHOER         Holzschrauben 4 x 30 mm         St         0.00         0.00           0101995         ELZUBEHOER         Holzschrauben 6 Kmm         St         0.00         0.00           0101996         ELZUBEHOER         Holzschrauben 6 Kmm         St         0.00         0.00           0101996         ELZUBEHOER         Holzschrauben 7 Kmm         St         0.00         0.00           010090015         ELROHR         Kunstatoff Steckbanet VS N 16 mm         m         0.00         0.01           010090015         <                                                                                                    | Lieferant<br>von Material-Nr<br>bis Material-Nr<br>Suchbegriff<br>Gruppe<br>Erlöskonto                                                            |                                                                                                    |                                                                                                    | FLAS<br>KG<br>m2<br>MTR<br>PAK<br>ROLL<br>ST                                                                                                    | Flas<br>kg<br>m <sup>2</sup><br>Pack<br>Rolle<br>Stück    | 會 | sortieren<br>alle föschen |                                                  |                                                                          | <u>j</u> Zurück<br>? Hilfe<br>0%                                                             |
| Oti 001207         DuSCH         Dusche 1         Od         0020         22.32           01 001208         DUSCH         Dusche 2         0,00         32.39           01 001208         DUSCH         Dusche 2         0,00         32.49           01 001209         AUSL         Auslauf         0,00         32.4           01 001305         ELZUBEHOER         Hobschrauben 3,5 x 40 mm         \$1         0,00         0,00           01 001340         ELZUBEHOER         Hobschrauben 4 x 30 mm         \$1         0,00         0,00           01 001340         ELZUBEHOER         Hobschrauben 4 x 30 mm         \$1         0,00         0,00           01 001955         ELZUBEHOER         Hokennägel 50 mm         \$1         0,00         0,00           01 001965         ELZUBEHOER         Hakennägel 50 mm         \$1         0,00         0,00           01 001965         ELZOBEHOER         Hakennägel 50 mm         \$1         0,00         0,03           01 001965         ELROHR         KunststoffSteckhundt 92 VS 15 mm         m         0,00         0,03           01 0039015         ELROHR         KunststoffSteckhundt 91 16 mm         m         0,00         0,05                                                                                                    |                                                                                                    |                                                                                                    |                                                                                                    |                                                                                                    | 200250                                                    |   |                           |                                                  |                                                                          | -                                                                                            |
| 01 001208         DUSCH         Dusche 2         00 02129         00 02129         0.00         32.4           01 001209         AUSL         Auslauf         0.00         32.4           01 001305         ELZUBEH0ER         Holzschrauben 3.5 x 35 mm         St         0.00         0.00           01 001304         ELZUBEH0ER         Holzschrauben 3.5 x 40 mm         St         0.00         0.00           01 001305         ELZUBEH0ER         Holzschrauben 4 x 30 mm         St         0.00         0.00           01 001305         ELZUBEH0ER         Holzschrauben 4 x 30 mm         St         0.00         0.00           01 001305         ELZUBEH0ER         Holzenhauben 4 x 30 mm         St         0.00         0.00           01 001305         ELZUBEH0ER         Holzenhauben 4 x 30 mm         St         0.00         0.00           01 0019056         ELZOBEH0ER         Holzenhauben 4 x 30 mm         M         0.00         0.00           01 0030516         ELROHR         Kunstatolf Steckboner/Steckboner/Stel fram         m         0.00         0.01           01 0030516         ELROHR         Kunstatolf Steckboner/Stel fram         m         0.00         0.05                                                                                                    | ief Material-Nr                                                                                                    | Suchbegriff                                                                                                    | Kurztex                                                                                                | t                                                                                                    |                                                           |   |                           | ME                                               | Zeit (min)                                                               | Einkauf                                                                                      |
| 01         001209         AUSL         Austauf         000         02.4           01         001335         EL2UBEHDER         Hobschrauben 3.5 x 35 mm         St         0,00         0.0           01         001335         EL2UBEHDER         Hobschrauben 3.5 x 40 mm         St         0,00         0.0           01         001430         EL2UBEHDER         Hobschrauben 4.30 mm         St         0,00         0.0           01         001430         EL2UBEHDER         Hakennägel 50 mm         St         0,00         0.0           01         001995         EL2UBEHDER         Hakennägel 50 mm         St         0,00         0.0           01         00190516         ELROHR         Kunsttolfförb BCF in Stangen UNI 16 mm         m         0,00         0.3           01         0090016         ELROHR         Kunsttolfförleskebader VSM 15 mm         m         0,00         0.0           01         0090015         ELROHR         Kunsttolfförleskebader VSM 15 mm         m         0,00         0.0                                                                                                    | ief Material-Nr<br>01 001207                                                                                                    | Suchbegriff<br>DUSCH                                                                                                    | Kurztex<br>Dusche                                                                                      | it<br>e 1                                                                                                    |                                                           |   |                           | ME                                               | Zeit (min)<br>0,00                                                       | Einkauf<br>323,98                                                                            |
| 01         001305         ELZUBEHOER         Holzschrauben 3,5 x 35 mm         St         0,00         0,00         0,00           01         001340         ELZUBEHOER         Holzschrauben 3,5 x 40 mm         St         0,00         0,00         0,00           01         001430         ELZUBEHOER         Holzschrauben 4 x 30 mm         St         0,00         0,00         0,00         0,00         0,00         0,00         0,00         0,00         0,00         0,00         0,00         0,00         0,00         0,00         0,00         0,00         0,00         0,00         0,00         0,00         0,00         0,00         0,00         0,00         0,00         0,00         0,00         0,00         0,00         0,00         0,00         0,00         0,00         0,00         0,00         0,00         0,00         0,00         0,00         0,00         0,00         0,00         0,00         0,00         0,00         0,00         0,00         0,00         0,00         0,00         0,00         0,00         0,00         0,00         0,00         0,00         0,00         0,00         0,00         0,00         0,00         0,00         0,00         0,00         0,00         0,00 <t< td=""><td>ief Material-Nr<br/>01 001207<br/>01 001208</td><td>Suchbegriff<br/>DUSCH<br/>DUSCH</td><td>Kurztex<br/>Dusche<br/>Dusche</td><td>tt<br/>e 1<br/>e 2</td><td></td><td></td><td></td><td>ME</td><td>Zeit (min)<br/>0,00<br/>0,00</td><td>Einkauf<br/>323,98<br/>323,98</td></t<>                                                                                                    | ief Material-Nr<br>01 001207<br>01 001208                                                                                                    | Suchbegriff<br>DUSCH<br>DUSCH                                                                                                  | Kurztex<br>Dusche<br>Dusche                                                                            | tt<br>e 1<br>e 2                                                                                                    |                                                           |   |                           | ME                                               | Zeit (min)<br>0,00<br>0,00                                               | Einkauf<br>323,98<br>323,98                                                                  |
| 01         001340         ELZUBEHOER         Holzschrauben 3,s + 40 nm         \$1         0,00         0,00           01         001430         ELZUBEHOER         Holzschrauben 4 x 30 nm         \$1         0,00         0,00           01         001430         ELZUBEHOER         Holzschrauben 4 x 30 nm         \$1         0,00         0,00           01         001995         ELZUBEHOER         Hakennögel 60 nm         \$1         0,00         0,00           01         001996         ELZUBEHOER         Hakennögel 60 nm         \$1         0,00         0,00           01         0039015         ELROHR         Kunstohf/Steckmuffe glatt VM 16 nm         m         0,00         0,3           01         00390516         ELROHR         Kunstohf/Steckbaent VSt 16 nm         m         0,00         0,0         0,0                                                                                                    | ief Material-Nr<br>001 001207<br>01 001208<br>01 001209                                                                                           | Suchbegriff<br>DUSCH<br>DUSCH<br>AUSL                                                                                          | Kurztex<br>Dusche<br>Dusche<br>Auslaul                                                                 | tt<br>9 1<br>9 2                                                                                                    |                                                           |   |                           | ME                                               | Zeit (min)<br>0,00<br>0,00<br>0,00                                       | Einkauf<br>323,98<br>323,98<br>32,40                                                         |
| D1 001430         ELZUBEHOER         Holschrauben 4 x 30 mm         St         0,00         0,00         0,00           01 001395         ELZUBEHOER         Hakennägel 50 mm         St         0,00         0,00         0,00         0,00         0,00         0,00         0,00         0,00         0,00         0,00         0,00         0,00         0,00         0,00         0,00         0,00         0,00         0,00         0,00         0,01         0,00         0,01         0,00         0,01         0,00         0,01         0,00         0,01         0,00         0,01         0,00         0,01         0,00         0,03         10         0,000516         ELROHR         Kunststoff-Steckbauer/Stel 54 ft 5mm         m         0,00         0,00         0,01         0,00         0,01         0,00         0,01         0,00         0,01         0,00         0,01         0,00         0,01         0,00         0,01         0,00         0,01         0,00         0,01         0,00         0,01         0,00         0,01         0,00         0,01         0,00         0,01         0,00         0,01         0,00         0,01         0,00         0,01         0,00         0,01         0,00         0,01         0,01                                                                                                    | ef Material-Nr<br>1 001207<br>01 001208<br>01 001209<br>01 001335                                                                                 | Suchbegriff<br>DUSCH<br>DUSCH<br>AUSL<br>ELZUBEHOER                                                                            | Kurztex<br>Dusche<br>Dusche<br>Auslaul<br>Holzsch                                                      | tt<br>= 1<br>= 2<br>=                                                                                                    | 5 mm                                                      |   |                           | ME                                               | Zeit (min)<br>0,00<br>0,00<br>0,00<br>0,00                               | Einkauf<br>323,95<br>323,95<br>32,40<br>0,01                                                 |
| Off 001985         ELZUBEHOER         Hakennägal 50 mm         St         0.00         0.00         0.00           01 001986         ELZUBEHOER         Hakennägal 50 mm         St         0.00         0.00         0.00         0.00         0.00         0.00         0.00         0.00         0.00         0.00         0.00         0.00         0.01         0.00         0.01         0.00         0.01         0.00         0.01         0.01         0.00         0.13         0.005016         ELROHR         Kunstatoffstrek Steckbardy VSM 15 mm         m         0.00         0.01         0.00         0.01         0.00         0.01         0.00         0.01         0.00         0.01         0.00         0.01         0.01         0.00         0.01         0.00         0.01         0.00         0.01         0.00         0.01         0.00         0.01         0.00         0.01         0.00         0.01         0.00         0.01         0.00         0.01         0.00         0.01         0.00         0.01         0.00         0.01         0.00         0.01         0.01         0.00         0.01         0.01         0.01         0.01         0.01         0.01         0.01         0.01         0.01         0.01                                                                                                    | ief Material-Nr<br>01 001207<br>01 001208<br>01 001209<br>01 001335<br>01 001340                                                                  | Suchbegriff<br>DUSCH<br>DUSCH<br>AUSL<br>ELZUBEHOER<br>ELZUBEHOER                                                              | Kurztex<br>Dusche<br>Dusche<br>Auslauf<br>Holzsch<br>Holzsch                                           | tt<br>e 1<br>e 2<br>i<br>hrauben 3,5 x 35<br>hrauben 3,5 x 40                                                                                                 | 5 mm<br>D mm                                              |   |                           | ME<br>St<br>St                                   | Zeit (min)<br>0,00<br>0,00<br>0,00<br>0,00<br>0,00<br>0,00               | Einkauf<br>323,98<br>323,98<br>32,40<br>0,01<br>0,03                                         |
| D1 001996         ELZUBEHDER         Hakemnägel 60 mm         St         0,00         0,00         0,00         0,00         0,00         0,00         0,00         0,00         0,03         01         00090516         ELRDHR         Kunstatoff-Steckmulfe glatt VSM 16 mm         m         0,00         0,13         000         0,13         000         0,13         000         0,11         000         0,13         000         0,11         000         0,13         000         0,11         000         0,11         000         0,11         000         0,11         000         0,11         000         0,11         000         0,11         000         0,11         000         0,11         000         0,11         000         0,11         000         0,11         000         0,11         000         0,11         000         0,11         000         0,11         000         0,11         000         0,11         000         0,11         000         0,11         000         0,11         000         0,11         000         0,11         000         0,11         000         0,11         000         0,11         000         0,11         000         0,11         000         0,11         000         0,                                                                                                    | ef Material-Nr<br>01 001207<br>01 001208<br>01 001209<br>01 001335<br>01 001340<br>01 001430                                                      | Suchbegriff<br>DUSCH<br>DUSCH<br>AUSL<br>ELZUBEHOER<br>ELZUBEHOER<br>ELZUBEHOER                                                | Kurztex<br>Dusche<br>Dusche<br>Auslaut<br>Holzsch<br>Holzsch                                           | t<br>a 1<br>i<br>hrauben 3,5 x 35<br>hrauben 3,5 x 40<br>hrauben 4 x 30 r                                                                                     | 5 mm<br>D mm<br>nm                                        |   |                           | ME<br>St<br>St<br>St                             | Zeit (min)<br>0,00<br>0,00<br>0,00<br>0,00<br>0,00                       | Einkauf<br>323.98<br>323.98<br>32,40<br>0,01<br>0,03<br>0,03                                 |
| D090016         ELROHR         Kunststoffnohr BCF in Stangen UNI 16 mm         m         0,00         0,3           11 0090016         ELROHR         Kunststoff-Steckbunger VSM 16 mm         m         0,00         0,1           10 009016         ELROHR         Kunststoff-Steckbunger VSM 16 mm         m         0,00         0,1           10 009016         ELROHR         Kunststoff-Steckbunger VSM 16 mm         m         0,00         0,1                                                                                                    | ef Material-Nr<br>01 001207<br>01 001208<br>01 001209<br>01 001209<br>01 001335<br>01 001340<br>01 001430<br>01 001985                            | Suchbegriff<br>DUSCH<br>DUSCH<br>AUSL<br>ELZUBEHOER<br>ELZUBEHOER<br>ELZUBEHOER<br>ELZUBEHOER                                  | Kurztex<br>Dusche<br>Dusche<br>Auslaul<br>Holzsch<br>Holzsch<br>Holzsch<br>Haken                       | t<br>e 1<br>i<br>hrauben 3,5 x 35<br>hrauben 3,5 x 40<br>hrauben 4 x 30 r<br>nägel 50 mm                                                                      | 5 mm<br>D mm<br>nm                                        |   |                           | ME<br>St<br>St<br>St<br>St                       | Zeit (min)<br>0.00<br>0,00<br>0,00<br>0,00<br>0,00<br>0,00               | Einkauf<br>323,98<br>323,98<br>32,40<br>0,01<br>0,03<br>0,03<br>0,03                         |
| D1 0090516         ELROHR         Kunststoff/Steckmulfe glatt VSM 16 mm         m         0.00         0,1           D1 0090616         ELROHR         Kunststoff/Steckbogen VSB 16 mm         m         0.00         0.6                                                                                                    | ef Material-Nr<br>11 001207<br>10 001208<br>10 001209<br>10 001335<br>10 001340<br>10 001430<br>10 001985<br>10 001986                            | Suchbegriff<br>DUSCH<br>DUSCH<br>AUSL<br>ELZUBEHOER<br>ELZUBEHOER<br>ELZUBEHOER<br>ELZUBEHOER                                  | Kurztex<br>Dusche<br>Auslaul<br>Holzsch<br>Holzsch<br>Holzsch<br>Haken<br>Haken                        | t<br>2<br>3<br>1<br>1<br>1<br>1<br>1<br>1<br>1<br>1<br>1<br>1<br>1<br>1<br>1<br>1<br>1<br>1<br>1<br>1                                                         | 5 mm<br>D mm<br>Dm                                        |   |                           | ME<br>St<br>St<br>St<br>St<br>St<br>St           | Zeit (min)<br>0,00<br>0,00<br>0,00<br>0,00<br>0,00<br>0,00<br>0,00<br>0, | Einkauf<br>323,96<br>32,40<br>0,01<br>0,03<br>0,03<br>0,02<br>0,02                           |
| 01 0090616 ELROHR Kunststoff-Steckbogen VSB 16 mm 0.00 0.6                                                                                                    | ef Material-Nr<br>11 001207<br>10 001208<br>11 001209<br>10 001335<br>10 001340<br>10 001430<br>10 001985<br>11 001986<br>11 0090016              | Suchbegriff<br>DUSCH<br>AUSL<br>ELZUBEHOER<br>ELZUBEHOER<br>ELZUBEHOER<br>ELZUBEHOER<br>ELZUBEHOER<br>ELZUBEHOER<br>ELZUBEHOER | Kurztex<br>Dusche<br>Auslaul<br>Holzscl<br>Holzscl<br>Haken<br>Haken<br>Kunstsl                        | t<br>a 1<br>brauben 3,5 x 35<br>hrauben 3,5 x 40<br>hrauben 4 x 30 r<br>nägel 50 mm<br>nägel 60 mm<br>nägel 60 mm                                             | 5 mm<br>D mm<br>nm<br>tangen UNI 16 mi                    | m |                           | ME<br>St<br>St<br>St<br>St<br>St<br>m            | Zeit (min)<br>0,00<br>0,00<br>0,00<br>0,00<br>0,00<br>0,00<br>0,00<br>0, | Einkauf<br>323,96<br>32,40<br>0,01<br>0,03<br>0,03<br>0,02<br>0,03<br>0,04                   |
|                                                                                                    | ef Material-Nr<br>31 001207<br>31 001208<br>31 001209<br>31 001335<br>31 001340<br>31 001340<br>31 001965<br>31 001965<br>31 001965<br>31 0090516 | Suchbegriff<br>DUSCH<br>DUSCH<br>AUSL<br>ELZUBEHOER<br>ELZUBEHOER<br>ELZUBEHOER<br>ELZUBEHOER<br>ELZUBEHOER<br>ELROHR          | Kurztex<br>Dusche<br>Dusche<br>Auslaul<br>Holzsch<br>Holzsch<br>Hakenn<br>Hakenn<br>Kunstst<br>Kunstst | t<br>a 1<br>irrauben 3,5 x 35<br>irrauben 3,5 x 40<br>nrauben 3,5 x 40<br>nrägel 50 mm<br>nägel 50 mm<br>nägel 60 mm<br>offrohr BCF in S<br>coff-Steckmulfe ş | 5 mm<br>0 mm<br>nm<br>tangen UNI 16 mm<br>glatt VSM 16 mm | m |                           | ME<br>St<br>St<br>St<br>St<br>St<br>St<br>m<br>m | Zeit (min)<br>0.00<br>0.00<br>0.00<br>0.00<br>0.00<br>0.00<br>0.00<br>0. | Einkauf<br>323,96<br>323,96<br>32,40<br>0,01<br>0,03<br>0,03<br>0,02<br>0,03<br>0,04<br>0,11 |

31.8 Weiteres

Abbildung 28: Dialog Mengeneinheiten austauschen Material

Über die **Auswahlbedingungen** (Allgemein, Weiteres) selektieren Sie die Materialien, für die Sie die Mengeneinheiten austauschen wollen. Kombinationen sind möglich.

In der kleinen mittigen Tabelle werden Ihnen die vorhandenen Mengeneinheiten angezeigt und ein Vorschlag zur Änderung in der Spalte **ME neu** dargestellt. Wenn Sie mit dem Vorschlag nicht einverstanden sind, so klicken Sie einfach in die rechte Spalte bei der entsprechenden Mengeneinheit und schreiben Ihre dazu. Denken Sie daran, dass die Mengeneinheit nicht mehr als 5 Zeichen groß sein darf.

Haben Sie Ihre Auswahl getroffen, klicken Sie auf **Start**. Sie erkennen den Fortschritt am sich füllenden Kreis mit der Prozentangabe.

So verfahren Sie auch mit den Leistungen und den Jumbos.

### 31.8.4 Schriftart ändern

In der Konfiguration kann man die Schriftart einstellen, mit der man im Programm arbeiten will. Oftmals wird versäumt, diese Einstellung zu tätigen. Ihre Formulare sind alle z.B. mit der Schriftart *Arial* vorgesehen. Diese Einstellung trafen Sie im Formulardesigner bei der Erstellung Ihrer Formulare. Nun lesen Sie die erste DATANORM-CD ein und stellen fest, dass z.B. alle Langtexte in der Schriftart *Time New Roman* im Dokument erscheinen. Da dies nur die Langtexte betrifft, alle anderen Spalten aber in Arial erscheinen, sieht das natürlich weniger gut aus. Sie möchten nun aber auch nicht die eingelesenen Daten wieder löschen und nach Änderung des Eintrages in der Konfiguration diese wieder neu einlesen. Nutzen Sie dazu diese hier vorliegende Funktion. Sie können wiederum auswählen, welche Stammsatzart geändert werden soll.

Danach erscheint folgender Dialog:

| Auswahlbedingun                                                                                                    | ngen                                                                                                    |                                                                                                    |                                                       | [                                                                        | 🖌 Star                                                                                                |
|----------------------------------------------------------------------------------------------------|----------------------------------------------------------------------------------------------------|----------------------------------------------------------------------------------------------------|-------------------------------------------------------|--------------------------------------------------------------------------|----------------------------------------------------------------------------------------------------|
| Aligemein                                                                                                    | /eiteres                                                                                                    |                                                                                                    |                                                       | [                                                                        | 👖 Zuria                                                                                               |
| Lieferant                                                                                                    | alle                                                                                                    |                                                                                                    |                                                       |                                                                          |                                                                                                    |
| von Material-Nr                                                                                                    |                                                                                                    | neue Schriftart                                                                                                    |                                                       |                                                                          | Y Hills                                                                                               |
| bis Material-Nr                                                                                                    |                                                                                                    | Arial 🗸                                                                                                    |                                                       |                                                                          | -                                                                                                    |
| Suchbegriff                                                                                                    |                                                                                                    | Schriftgröße 9                                                                                                    |                                                       |                                                                          |                                                                                                    |
| Gruppe                                                                                                    |                                                                                                    |                                                                                                    |                                                       |                                                                          |                                                                                                    |
| Erlöskonto                                                                                                    |                                                                                                    | alle Formatierungen entfernen                                                                                                    |                                                       |                                                                          | 0%                                                                                                    |
|                                                                                                    |                                                                                                    |                                                                                                    |                                                       |                                                                          |                                                                                                    |
|                                                                                                    |                                                                                                    |                                                                                                    |                                                       |                                                                          | -                                                                                                    |
| .ief Material-Nr                                                                                                    | Suchbegriff                                                                                                    | Kurztext                                                                                                    | ME                                                    | Zeit (min)                                                               | Einkauf                                                                                               |
| ief Material-Nr<br>001 001207                                                                                                    | Suchbegriff<br>DUSCH                                                                                                    | Kurztext<br>Dusche 1                                                                                                    | ME                                                    | Zeit (min)<br>0,00                                                       | Einkauf<br>323,5                                                                                      |
| Lief Material-Nr<br>101 001 207<br>101 001 208                                                                                                    | Suchbegriff<br>DUSCH<br>DUSCH                                                                                                   | Kurztext Dusche 1 Dusche 2                                                                                                    | ME                                                    | Zeit (min)<br>0,00                                                       | Einkauf<br>323,9<br>323,9                                                                             |
| ief Material-Nr<br>101 001207<br>101 001208<br>101 001209                                                                                                    | Suchbegriff<br>DUSCH<br>DUSCH<br>AUSL                                                                                           | Kurztext<br>Ducche 1<br>Dusche 2<br>Auslauf                                                                                                    | ME                                                    | Zeit (min)<br>0,00<br>0,00<br>0,00                                       | Einkauf<br>323,9<br>323,9<br>32,4                                                                     |
| Lief Material-Nr<br>101 001207<br>101 001208<br>101 001209<br>101 001335                                                                                                    | Suchbegriff<br>DUSCH<br>DUSCH<br>AUSL<br>ELZUBEHOER                                                                             | Kurztext<br>Dusche 1<br>Dusche 2<br>Auslauf<br>Holzschrauben 3,5 x 35 mm                                                                                                    | ME<br>St                                              | Zeit (min)<br>0,00<br>0,00<br>0,00<br>0,00                               | Einkauf<br>323,5<br>323,9<br>32,4<br>0,0                                                              |
| ief Material-Nr<br>101 001207<br>101 001208<br>101 001209<br>101 001335<br>101 001340                                                                                        | Suchbegriff<br>DUSCH<br>DUSCH<br>AUSL<br>ELZUBEHOER<br>ELZUBEHOER                                                               | Kurstext<br>Dusche 1<br>Dusche 2<br>Auslauf<br>Hotzschrauben 3,5 x 35 mm<br>Hotzschrauben 3,5 x 40 mm                                                                                                    | ME<br>St<br>St                                        | Zeit (min)<br>0,00<br>0,00<br>0,00<br>0,00                               | Einkauf<br>323,9<br>323,9<br>32,4<br>0,0<br>0,0                                                       |
| ief Material-Nr<br>101 001207<br>101 001208<br>101 001209<br>101 001335<br>101 001340<br>101 001430                                                                          | Suchbegriff<br>DUSCH<br>DUSCH<br>AUSL<br>ELZUBEHOER<br>ELZUBEHOER<br>ELZUBEHOER                                                 | Kurztext<br>Dusche 1<br>Dusche 2<br>Ausleuf<br>Hotzschrauben 3,5 x 35 mm<br>Hotzschrauben 3,5 x 40 mm<br>Hotzschrauben 4 x 30 mm                                                                                                    | ME<br>St<br>St<br>St                                  | Zeit (min)<br>2eit (min)<br>0,00<br>0,00<br>0,00<br>0,00<br>0,00<br>0,00 | Einkauf<br>323,5<br>32,4<br>0,0<br>0,0<br>0,0                                                         |
| ief Material-Nr<br>001 001207<br>001 001208<br>001 001209<br>001 001335<br>001 001340<br>001 001430<br>001 001985                                                            | Suchbegriff<br>DUSCH<br>DUSCH<br>AUSL<br>ELZUBEHOER<br>ELZUBEHOER<br>ELZUBEHOER<br>ELZUBEHOER                                   | Kurstext<br>Dusche 1<br>Dusche 2<br>Auslauf<br>Hotschrauben 3,5 x 35 mm<br>Hotschrauben 3,5 x 40 mm<br>Hotschrauben 4,5 x 40 mm<br>Hotschrauben 4 x 30 mm                                                                                                    | ME<br>St<br>St<br>St<br>St<br>St                      | Zeit (min)<br>0,00<br>0,00<br>0,00<br>0,00<br>0,00<br>0,00<br>0,00       | Einkauf<br>323,5<br>323,5<br>32,4<br>0,0<br>0,0<br>0,0<br>0,0                                         |
| Lief Material-Nr<br>101 001207<br>101 001208<br>101 001209<br>101 001305<br>101 001335<br>101 001340<br>101 001985<br>101 001986                                             | Suchbegriff<br>DUSCH<br>DUSCH<br>AUSL<br>ELZUBEHOER<br>ELZUBEHOER<br>ELZUBEHOER<br>ELZUBEHOER<br>ELZUBEHOER                     | Kurstext<br>Dusche 1<br>Dusche 2<br>Auslauf<br>Holzschrauben 3,5 x 35 mm<br>Holzschrauben 3,5 x 40 mm<br>Holzschrauben 3,5 x 40 mm<br>Holzschrauben 4 x 30 mm<br>Hakennägel 50 mm<br>Hakennägel 50 mm                                                                                                    | ME<br>St<br>St<br>St<br>St<br>St<br>St                | Zeit (min)<br>0,00<br>0,00<br>0,00<br>0,00<br>0,00<br>0,00<br>0,00<br>0, | Einkauf<br>323,9<br>323,9<br>32,4<br>0,0<br>0,0<br>0,0<br>0,0<br>0,0<br>0,0                           |
| ief Material-Nr<br>101 001207<br>101 001208<br>101 001209<br>101 001335<br>101 001335<br>101 001340<br>101 001430<br>101 001985<br>101 001985<br>101 0090016                 | Suchbegriff<br>DUSCH<br>AUSL<br>ELZUBEHOER<br>ELZUBEHOER<br>ELZUBEHOER<br>ELZUBEHOER<br>ELZUBEHOER<br>ELZUBEHOER<br>ELZUBEHOER  | Kurztext           Dusche 1           Dusche 2           Auslauf           Hotzschrauben 3,5 x 35 mm           Hotzschrauben 3,5 x 40 mm           Hotzschrauben 4, x 30 mm           Hokznögel 50 mm           Hakennägel 50 mm           Kunstatoffröhr BCF in Stangen UNI 16 mm                                                                                                    | ME<br>St<br>St<br>St<br>St<br>St<br>m                 | Zeit (min)<br>0,00<br>0,00<br>0,00<br>0,00<br>0,00<br>0,00<br>0,00<br>0, | Einkauf<br>323,5<br>323,5<br>32,4<br>0,0<br>0,0<br>0,0<br>0,0<br>0,0<br>0,0<br>0,0<br>0,0             |
| ief Material-Nr<br>001 001207<br>001 001208<br>001 001209<br>001 001335<br>001 001340<br>001 001340<br>001 001985<br>001 001985<br>001 0030016<br>001 0030016                | Suchbegriff<br>DUSCH<br>DUSCH<br>AUSL<br>ELZUBEHOER<br>ELZUBEHOER<br>ELZUBEHOER<br>ELZUBEHOER<br>ELZUBEHOER<br>ELROHR<br>ELROHR | Kurztext           Dusche 1           Dusche 2           Auslauf           Hotschrauben 3,5 x 35 mm           Hotschrauben 3,5 x 40 mm           Hotschrauben 3,5 x 30 mm           Hotschrauben 3,5 x 30 mm           Hotschrauben 3,5 x 30 mm           Hotschrauben 3,5 x 30 mm           Hotschrauben 3,5 x 30 mm           Hotschrauben 3,5 x 30 mm           Kunstatoff-Steff S0 mm           Kunstatoff-Stecknuffe glatt VSM 16 mm                                                                                                    | ME<br>St<br>St<br>St<br>St<br>St<br>m<br>m            | Zeit (min)<br>0,00<br>0,00<br>0,00<br>0,00<br>0,00<br>0,00<br>0,00<br>0, | Einkauf<br>323,5<br>323,9<br>32,4<br>0,0<br>0,0<br>0,0<br>0,0<br>0,0<br>0,0<br>0,0<br>0,0<br>0,0<br>0 |
| ief Material-Nr<br>101 001207<br>101 001209<br>101 001209<br>101 001335<br>101 001335<br>101 001340<br>101 001995<br>101 001995<br>101 001995<br>101 00190516<br>101 0090516 | Suchbegriff<br>DUSCH<br>DUSCH<br>ELZUBEHOER<br>ELZUBEHOER<br>ELZUBEHOER<br>ELZUBEHOER<br>ELZUBEHOER<br>ELROHR<br>ELROHR         | Kurstext           Dusche 1           Dusche 2           Auslauf           Holzschrauben 3,5 x 35 mm           Holzschrauben 3,5 x 40 mm           Holzschrauben 4, x 30 mm           Holzschrauben 5,5 x 40 mm           Holzschrauben 3,5 mm           Holzschrauben 3,5 mm           Holzschrauben 3,5 mm           Holzschrauben 4, x 30 mm           Hakennägel 50 mm           Hakennägel 60 mm           Kunststotfickelchmulle galat VSM 16 mm           Kunststotfickerbundle galat VSM 16 mm           Kunststotfickerbundle galat VSM 16 mm | ME<br>St<br>St<br>St<br>St<br>St<br>St<br>m<br>m<br>m | Zeit (min)<br>0,00<br>0,00<br>0,00<br>0,00<br>0,00<br>0,00<br>0,00<br>0, | Einkauf<br>323.5<br>32.4<br>0.0<br>0.0<br>0.0<br>0.0<br>0.0<br>0.0<br>0.0<br>0.0<br>0.0<br>0          |

Abbildung 29: Schriftart ändern Material

Über die **Auswahlbedingungen** (Allgemein, Weiteres) selektieren Sie die Stammsätze, für die Sie die Mengeneinheiten austauschen wollen. Kombinationen sind möglich.

Mittig legen Sie die neue Schriftart fest.

Hier können Sie auch anhaken, dass alle Formatierungen in den Texten entfernt werden sollen.

Haben Sie Ihre Auswahl getroffen, klicken Sie auf **Start**. Sie erkennen den Fortschritt am sich füllenden Kreis mit der Prozentangabe.

### 31.8.5 Wörterbuch aufbauen aus

Wir gehen davon aus, dass die Einträge in den Stammsätzen, die Sie über DATANORM eingelesen haben, orthographisch korrekt erstellt wurden. Dementsprechend sollten auch Ihre Dokumente (Angebote....Rechnungen), die diese Stammdaten verwenden richtig sein. Nun kann es aber auch sein, dass Sie Gutachten erstellen, fachliche Texte über die Textverarbeitung z.B. schreiben und wollen hier, dass die integrierte Rechtschreibkontrolle Ihre Fachausdrücke, die auch in den Stammdaten vorkommen, kennt, um Sie zu überprüfen.

Hier können Sie die sogenannten *Fachwörterbücher* aus Ihren Stammsätzen aufbauen.

Klicken Sie auf diesen Menüeintrag erscheint bekanntes Menü zum Auswahl der Stammsatzart. Wählen Sie z.B. **Materialien** aus. Folgender Dialog erscheint.

| 🏷 HAPAK - Date                            | nservice - [Aufba          | u Wörterbuch aus Materialien]                                                                                        |    |            | _ 0          | ×        |
|-------------------------------------------|----------------------------|----------------------------------------------------------------------------------------------------|----|------------|--------------|----------|
| Auswahlbedingung                          | gen                        |                                                                                                    |    | ſ          | Start        | ٦        |
| Allgemein W                               | eiteres                    |                                                                                                    |    |            | -            | <u> </u> |
| Lisferant -                               |                            | 🕢 💿 Kurztext übernehmen                                                                                              |    |            | Zurück       |          |
| Lieferdrik a                              |                            | C Langtext übernehmen                                                                                                |    |            | 7 Hilfe      | ٦        |
| Von Material-INF                          |                            |                                                                                                    |    | -          |              | _        |
| bis Material-Nr                           |                            | Wörterbuch                                                                                                    |    |            | -            |          |
| Suchbegriff                               |                            |                                                                                                    | ~  | (          |              |          |
| Gruppe                                    |                            |                                                                                                    |    |            | 0%           |          |
| Erlöskonto                                |                            | Worterbuch vomer löschen                                                                                             |    |            |              | 1        |
|                                           |                            |                                                                                                    |    |            |              | /        |
|                                           |                            |                                                                                                    |    |            |              |          |
| Lief Material-Nr                          | Suchbegriff                | Kurztext                                                                                                    | ME | Zeit (min) | Einkauf      | -        |
| 001 001207                                | DUSCH                      | Dusche 1                                                                                                    |    | 0,00       | 323,98       | -        |
| 001 001208                                | DUSCH                      | Dusche 2                                                                                                    |    | 0,00       | 323,98       |          |
| 001 001209                                | AUSL                       | Auslauf                                                                                                    |    | 0,00       | 32,40        | 1        |
| 001 001 335                               | ELZUBEHOER                 | Holzschrauben 3,5 x 35 mm                                                                                            | St | 0,00       | 0,01         |          |
| 001 001340                                | ELZUBEHOER                 | Holzschrauben 3,5 x 40 mm                                                                                            | St | 0,00       | 0,03         | L        |
| 001 001430                                | ELZUBEHOER                 | Holzschrauben 4 x 30 mm                                                                                              | St | 0,00       | 0,03         |          |
| 001 001985                                | ELZUBEHOER                 | Hakennägel 50 mm                                                                                                    | St | 0,00       | 0,02         |          |
| 001 001996                                | ELZUBEHOER                 | Hakennägel 60 mm                                                                                                    | St | 0,00       | 0,03         |          |
| 001 001000                                |                            | K I K I DOEL OF INUIO                                                                                                | m  | 0.00       | 0,34         |          |
| 001 0090016                               | ELROHR                     | Kunststofffonr BLF in Stangen UNI 16 mm                                                                              |    | 0,00       |              | -        |
| 001 0090016<br>001 0090516                | ELROHR                     | Kunststofforr BLF in Stangen UNI 16 mm<br>Kunststoff-Steckmuffe glatt VSM 16 mm                                      | m  | 0,00       | 0,11         | Ŧ        |
| 001 0090016<br>001 0090516<br>001 0090616 | ELROHR<br>ELROHR<br>ELROHR | Kunststofffonr BLE in Stangen UNI 16 mm<br>Kunststoff-Steckmulfie glatt VSM 16 mm<br>Kunststoff-Steckbogen VSB 16 mm | m  | 0,00       | 0,11<br>0,68 | Ŧ        |
| 001 0090016<br>001 0090516<br>001 0090616 | ELROHR<br>ELROHR<br>ELROHR | Kunsstoffföhr BL-rin Stangen UNI 16 mm<br>Kunsstoff-Steckhulfe glatt VSM 16 mm<br>Kunstoff-Steckbogen VSB 16 mm      | m  | 0,00       | 0,11<br>0,68 | ¥        |

Abbildung 30: Wörterbücher aufbauen aus Material

Über die **Auswahlbedingungen** (Allgemein, Weiteres) selektieren Sie die Materialien, die Sie zum Aufbau von Wörterbücher verwenden wollen.

Mittig legen Sie fest:

- Kurztext oder Langtext verwenden
- Welches Wörterbuch soll erstellt werden
- Soll es ggfs. vorher gelöscht werden?

Haben Sie Ihre Auswahl getroffen, klicken Sie auf **Start**. Sie erkennen den Fortschritt am sich füllenden Kreis mit der Prozentangabe.

Ein Wörterbuch kann knapp 5000 Einträge haben.

### 31.8.6 Neuaufbau

Mit dem Menüpunkt Neuaufbau, wird die Verkaufshistorie und die Preishistorie aktualisiert bzw. die Adress-Suchbegriffe neu aufgebaut, wenn im Adress-Stamm die entsprechende Option alternative Vorbelegung für Suchbegriff und Ansprechpartner gesetzt ist. Folgendes Untermenü erscheint:

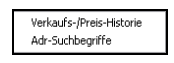

Abbildung 31: Menü Neuaufbau

Klicken Sie auf die erscheinende Schaltfläche Verkaufshistorie/Preis-Historie.

Folgender Hinweis erscheint:

| Neuaufbau Verkaufs-/Preis-His                                                                             | torie                                        |
|----------------------------------------------------------------------------------------------------|----------------------------------------------|
| Dieses Programm liest alle bishe<br>in die Verkaufs-bzw. Pr                                               | er erstellten Dokumente<br>eis-Historie ein. |
| <ul> <li>✓ Auftragsbestätigungen</li> <li>✓ Rechnungen, Gutschriften</li> <li>✓ Preis-Historie</li> </ul> | ab Jahrgang                                  |
| Start                                                                                                    | 👖 Schließen                                  |

Abbildung 32: Neuaufbau Verkaufshistorie

Setzen Sie hier für die Dokumente einen Haken, aus denen die preise für die Verkauf- bzw. Preis-Historie entnommen werden sollen. Sinnvoll sind natürlich alle 3. Wählen Sie aus der danebenΔ

liegenden Listbox ggfs. den Jahrgang aus, ab dem die Preise übernommen werden sollen.

Wollen Sie den Vorgang fortsetzen, klicken Sie auf die Schaltfläche **Start**. Beim Neuaufbau werden vorhandene Einträge lediglich überschrieben.

Ein Fortschrittsbalken informiert Sie, wie weit der Vorgang in Bearbeitung ist. HAPAK-pro meldet Ihnen, wenn der Vorgang beendet ist.

### 31.8.7 Gruppen bereinigen

Gruppen gibt es in Adressen, in Materialien, Leistungen und Lagerpositionen. In der täglichen Arbeit werden solche Datensätze auch mal gelöscht, z.B. durch das Einlesen einer DATANORM-Löschungsdatei. Dies hat zur Folge, dass zwar das Material an sich gar nicht mehr im Materialstamm vorhanden ist, aber immer noch einer Gruppe zugeordnet ist. Um diesen Sachverhalt nun zu bereinigen, gibt es hier den Menüpunkt **Gruppen bereinigen**.

Klicken Sie auf diesen Menüpunkt, erkennen Sie an den Fortschrittsbalken, dass nun die Gruppendateien bereinigt werden.

HAPAK-pro meldet Ihnen, wenn der Vorgang abgeschlossen ist.

### 31.8.8 Übersicht kundenspezifische Preise

Die Übersicht der kundenspezifischen Preise ist Ergänzung zu der entsprechenden Funktion in den Stammdaten. Dort kann man schon adress-, material-, leistungs- und/oder jumbobezogen entsprechende Listen drucken, allerdings immer nur für die dort ausgewählte Adresse oder für das/die/den ausgewählte(n) Material, Leistung, Jumbo.

Hier bekommt man die Übersicht über alle Stammsätze, mit denen Kundenspezifische Preise verknüpft sind. Klicken Sie auf diesen Menüpunkt, öffnet sich folgender Dialog:

31.8 Weiteres

| Kd.Nr von Pos-Art Calle | bis Positioner | >>       | ~         |                                                  |          | Zurück<br>Hilfe<br>orscha<br>⊇rucke |
|-------------------------|----------------|----------|-----------|--------------------------------------------------|----------|-------------------------------------|
| Kd.Nr Kunde             | Bereich        | Lief/Gew | Nr        | Kurztext                                         | EK Stamm | VK1 9                               |
| 0000 MUSTERMANN         | Leistung       | 002      | 002000200 | Anschlussleitung herstellen, Bauwasser DN 10     | 19,88    |                                     |
| 0000 MUSTERMANN         | Leistung       | 002      | 002000300 | Anschlussleitung herstellen, Bauwasser DN 15     | 25,44    |                                     |
| 0000 MUSTERMANN         | Leistung       | 012      | 002000200 | Anschlussleitung herstellen, Bauwasser DN 10     | 19,88    |                                     |
| 0000 MUSTERMANN         | Leistung       | 012      | 002000300 | Anschlussleitung herstellen, Bauwasser DN 15     | 25,44    |                                     |
| 000 MUSTERMANN          | Leistung       | 012      | 002000400 | Anschlussleitung herstellen, Bauwasser DN 25     | 31,34    |                                     |
| 000 MUSTERMANN          | Leistung       | 012      | 002000500 | Anschlussleitung beseitigen, Bauwasser bis DN 25 | 5,57     |                                     |
| 000 MUSTERMANN          | Material       | 001      | 001207    | Dusche 1                                         | 323,98   |                                     |
| 000 MUSTERMANN          | Material       | 001      | 001208    | Dusche 2                                         | 323,98   |                                     |
| 0000 MUSTERMANN         | Material       | 001      | 001209    | Auslauf                                          | 32,40    |                                     |
| 000 MUSTERMANN          | Material       | 003      | 001215    | Rohr Din 2458 RG42,4/2,6                         | 1,20     |                                     |
| 1001 EXTRAGUT           | Leistung       | 002      | 002000200 | Anschlussleitung herstellen, Bauwasser DN 10     | 19,88    |                                     |
| 1001 EXTRAGUT           | Leistung       | 002      | 002000300 | Anschlussleitung herstellen, Bauwasser DN 15     | 25,44    |                                     |
| 001 EXTRAGUT            | Leistung       | 012      | 002000200 | Anschlussleitung herstellen, Bauwasser DN 10     | 19,88    |                                     |
| 0001 EXTRAGUT           | Leistung       | 012      | 002000300 | Anschlussleitung herstellen, Bauwasser DN 15     | 25,44    |                                     |
| 0001 EXTRAGUT           | Leistung       | 012      | 002000400 | Anschlussleitung herstellen, Bauwasser DN 25     | 31,34    |                                     |
|                         |                |          |           |                                                  |          |                                     |

Abbildung 33: Übersicht kundenspezifische Preise

Hier werden alle Stammsätze in Verbindung mit den jeweiligen Adressen angezeigt. Sie können oben die Auswahl auf einen Adress-Bereich oder auf eine einzelne Adresse filtern (nummernbezogen) und außerdem auf eine Stammsatz-Positionsart beschränken.

Über die Schaltfläche **Liste** können Sie sich dafür eine Liste anlegen. Klicken Sie auf **Vorschau**, wird die Liste auf dem Bildschirm angezeigt, von wo aus Sie diese auch auf dem Drucker ausgeben können.

Klicken Sie auf **Drucken**, wird der Druck sofort auf den eingestellten Drucker veranlaßt.

### 31.8.9 Optionen

Unter Optionen öffnet sich folgendes Menü:

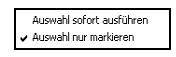

Abbildung 34: Auswahl Optionen

Hier können Sie anhaken, wie im Datenservice mit der Auswahl von z.B. Materialien bei der Preispflege verfahren werden soll.

Auswahl sofort ausführen, hat zur Folge, dass die Auswahl, die Sie getroffen haben sofort angezeigt wird. Dies dauert etwas unwesentlich länger als die zweite Option...

...Auswahl nur markieren. Hier wird die Auswahl lediglich gelb markiert. Der Nachteil dieser Option ist, dass diese gelb markierten Einträge nicht auf dem Bildschirm zu sehen sind, Sie also scrollen müssen, falls Sie sich dafür interessieren.

## 31.9 Export

DiTime ist ein Betriebsdatenerfassungssystem, für das HAPAK-pro die Mitarbeiter und Projekte übergibt. Lesen Sie dazu im entsprechenden Leitfaden nach. Den Leitfaden können Sie über Ihren Händler bei uns anfordern.

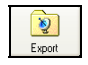

# **31.10 Ende**

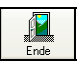

Hiermit beenden Sie den Datenservice und kehren zurück zum Hauptmenü.